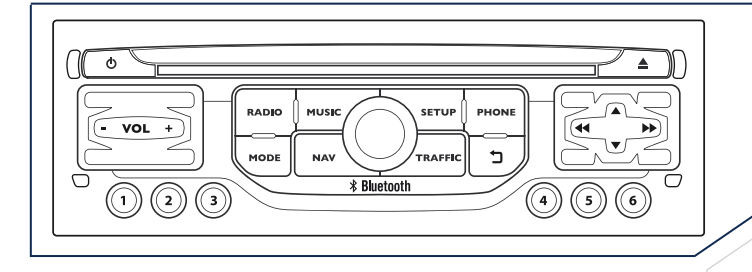

7

The system is protected in such a way that it will only operate in your vehicle.

For safety reasons, the driver must carry out operations which require prolonged attention while the vehicle is stationary.

When the engine is switched off and to prevent discharging of the battery, the system switches off following the activation of the energy economy mode.

#### **PEUGEOT Connect Navigation (RT6)** SATELLITE NAVIGATION SYSTEM MULTIMEDIA BLUETOOTH TELEPHONE AUDIO SYSTEM

#### CONTENTS

| 01                            | First steps - Control panel | p. | 9.4  |
|-------------------------------|-----------------------------|----|------|
| 02                            | General operation           | p. | 9.6  |
| 03                            | Steering mounted controls   | p. | 9.8  |
| 04                            | Audio settings              | p. | 9.9  |
| 05                            | Navigation - Guidance       | p. | 9.10 |
| 06                            | Traffic information         | p. | 9.23 |
| 07                            | Using the telephone         | p. | 9.27 |
| 80                            | Radio                       | p. | 9.38 |
| 09                            | Music media players         | p. | 9.42 |
| 10                            | Configuration               | p. | 9.48 |
| 11                            | Trip computer               | p. | 9.51 |
| 12                            | Screen menu map             | p. | 9.52 |
| Frequently asked questions p. |                             |    | 9.56 |

### 01 FIRST STEPS

Long press: open the "Audio settings" menu: music ambience, bass, treble, loudness, left/right balance, front/rear fader, automatic volume adjustment.

Access to the "**RADIO**" menu and display the list of stations received.

Long press: display the audio settings screen for the radio tuner source.

Access to the "**MUSIC**" menu, and display of the CD/MP3/Apple<sup>®</sup> tracks and folders.

Long press: display the audio settings screen for the "MEDIA" (CD/USB/iPod/Streaming/AUX) sources.

Selection and confirmation OK dial: Selection of an item on the screen or in a list or a menu, then confirmation with a short press.

Other than for menus and lists, a short press displays a contextual menu depending on the current screen.

Rotation with map displayed: zoom the map scale in and out.

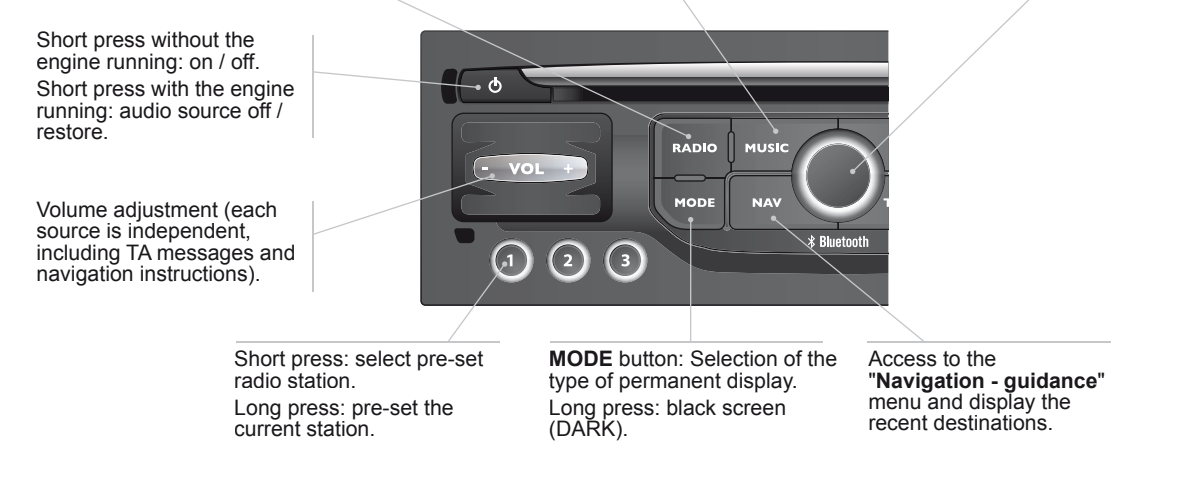

### 01 FIRST STEPS

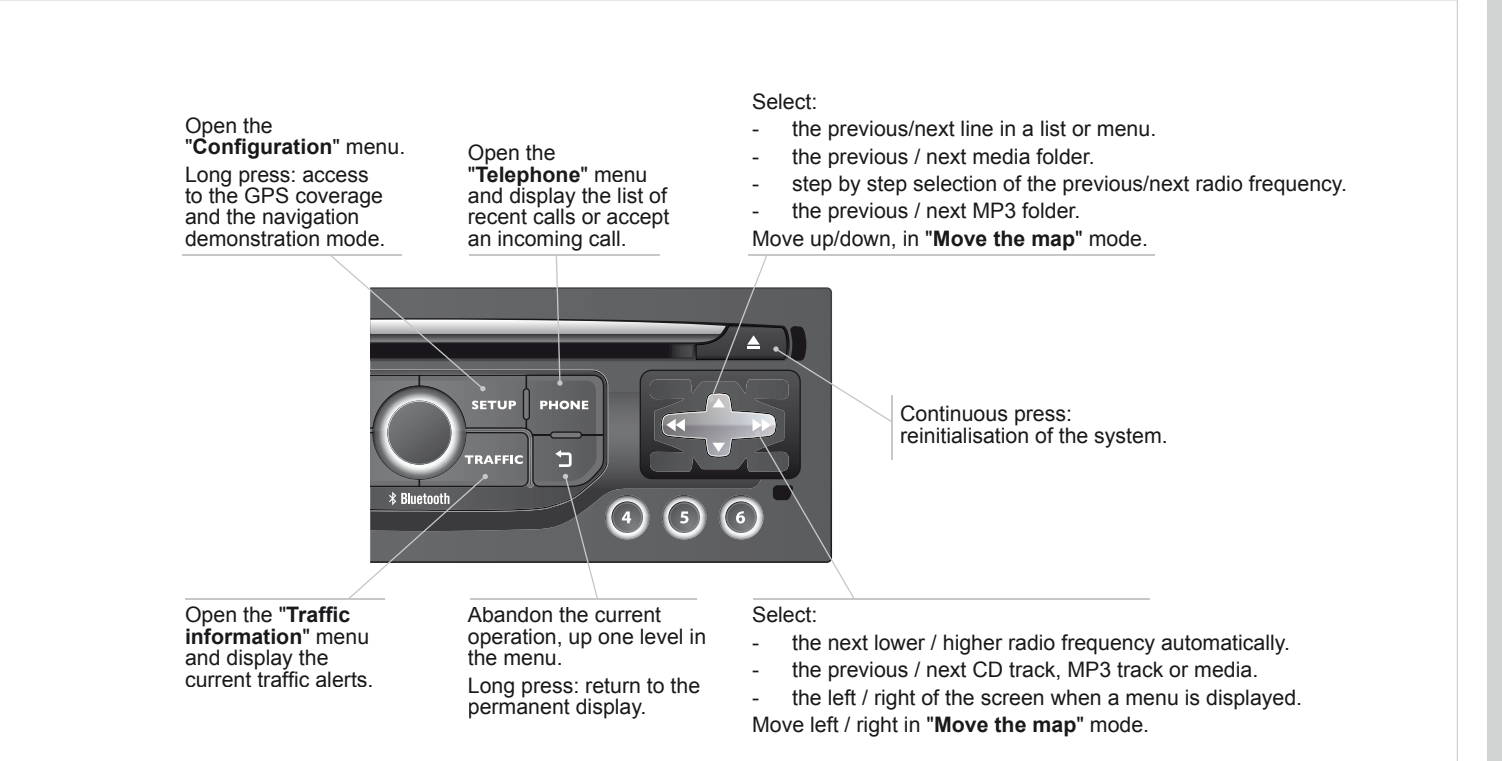

#### 02 GENERAL OPERATION

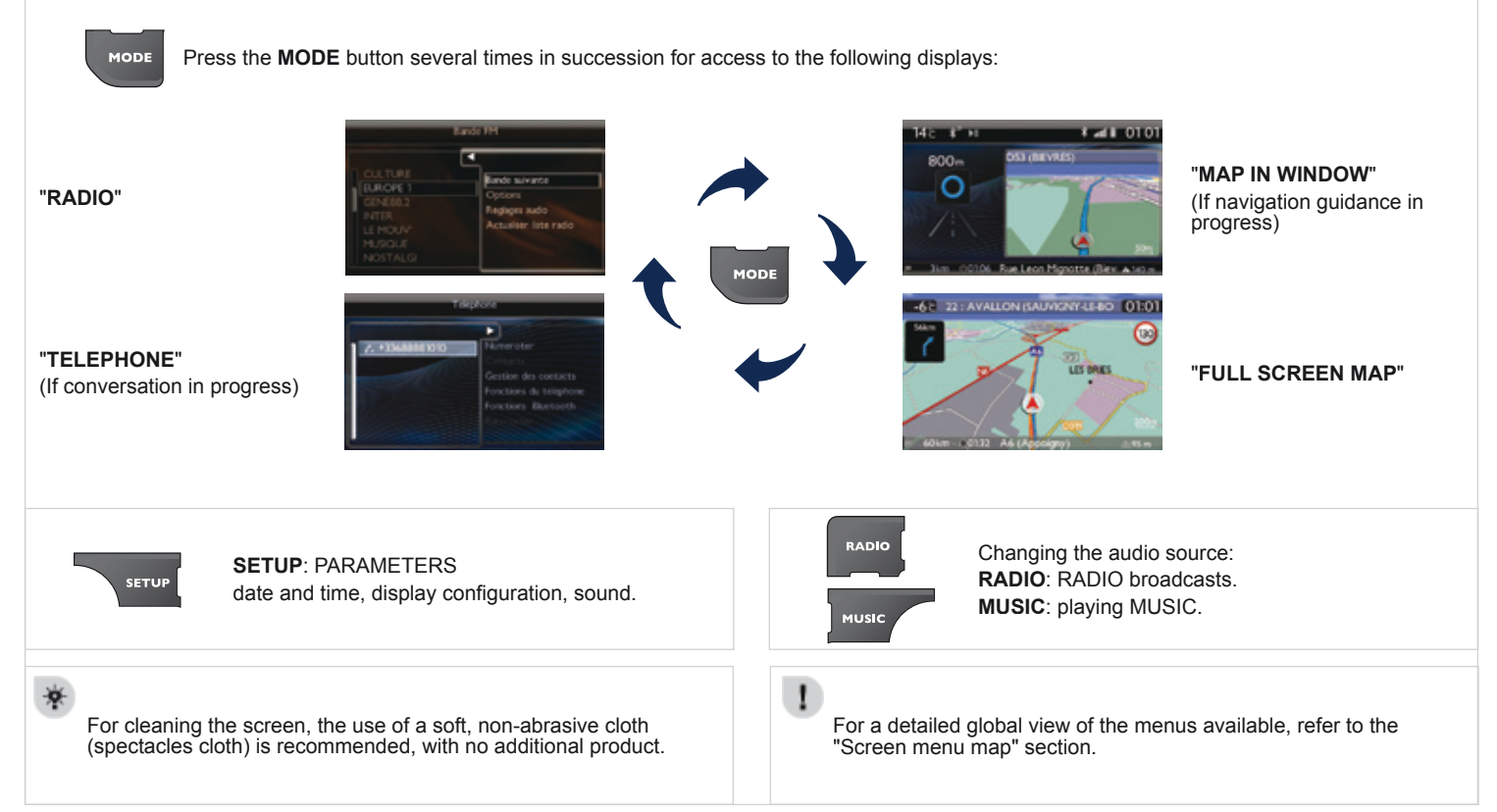

#### 02 GENERAL OPERATION DISPLAY ACCORDING TO CONTEXT

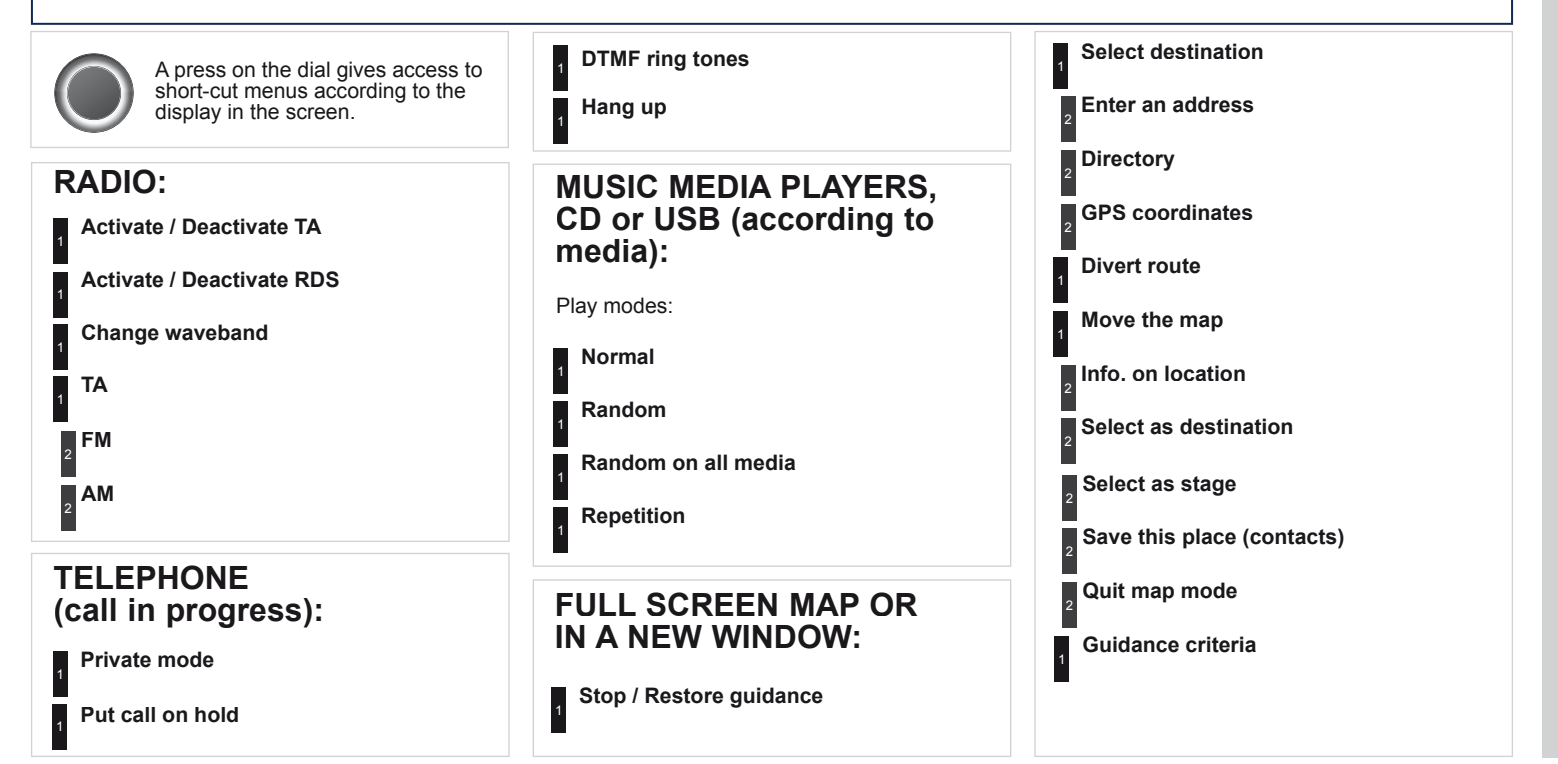

### **03 STEERING MOUNTED CONTROLS**

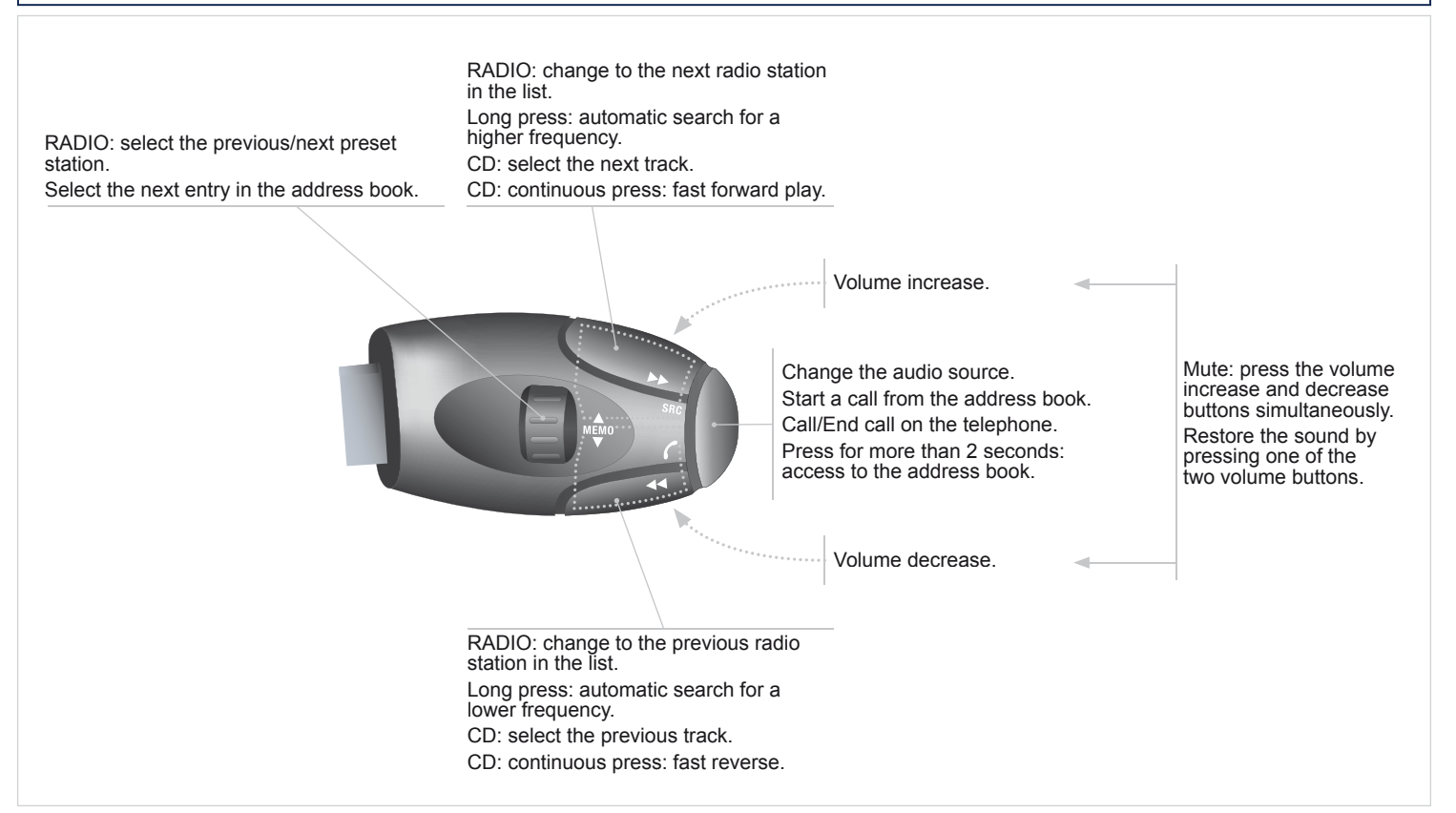

| 04 AUDIO SETTINGS                                                                                                    |                                                                                                    |
|----------------------------------------------------------------------------------------------------|----------------------------------------------------------------------------------------------------|
| MUSIC         RADIO    They are accessible by the MUSIC button in the control panel or by a long press on RADIO according to the source in use.                                                                                                    | The distribution (or spatialisation using the Arkamys <sup>®</sup> system) of sound is an audio process that allows the audio quality to be adapted to the number of listeners in the vehicle.                         |
| <ul> <li>"Equalizer" (choice of 6 musical ambiences)</li> <li>"Bass"</li> <li>"Treble"</li> <li>"Loudness" (Activate/Deactivate)</li> <li>"Distribution" ("Driver", "All passengers")</li> <li>"Le-Ri balance" (Left/Right)</li> <li>"Fr-Re balance" (Front/Rear)</li> <li>"Auto. Volume" depending on road speed (Activate/Deactivate)</li> </ul> | The audio settings ( <b>Equalizer</b> , <b>Bass</b> , <b>Treble</b> and <b>Loudness</b> ) are different and independent for each sound source.<br>The settings for distribution and balance are common to all sources. |

Access to the "NAVIGATION" menu

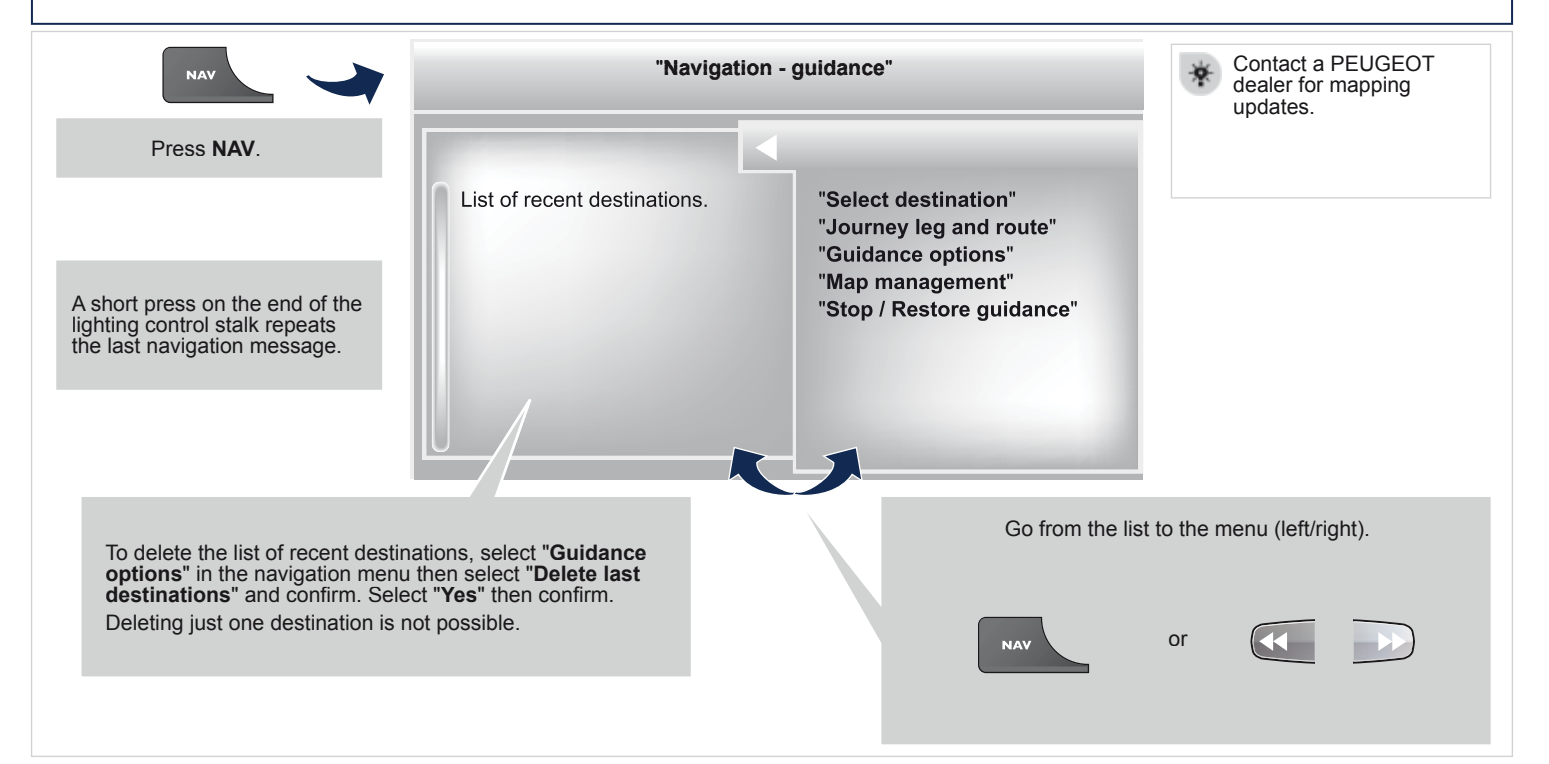

#### **05 NAVIGATION - GUIDANCE** Selection the town from the list offered, then confirm SELECTING A DESTINATION A pre-set list (by entering the first few letters) of the towns in the country selected can be accessed directly by selecting and confirming "List" on the screen. TOWARDS A NEW DESTINATION Turn the dial and select "OK" then confirm Press NAV to display the "Navigation - guidance" menu. NAV 2 8 Select "Select destination" and If possible, enter the "Road" and "N°/X" confirm, then select "Enter an address" information in the same way. and confirm. 3 Select "Archive" to save the address entered in a contact file Select the "Country" function then The system allows up to 400 contact files to be recorded. confirm. 0 Confirm "OK" to start guidance. Select "Town" function then confirm to enter the destination town 10 Select the guidance criteria: "Fastest route", "Shortest route" or optimised "Distance/Time", then select the Select the letters in the name of the desired restriction criteria: "With tolls". town one at a time, confirming each one "With Ferry", or "Traffic info" then with the dial confirm "OK".

#### **SELECTING A DESTINATION**

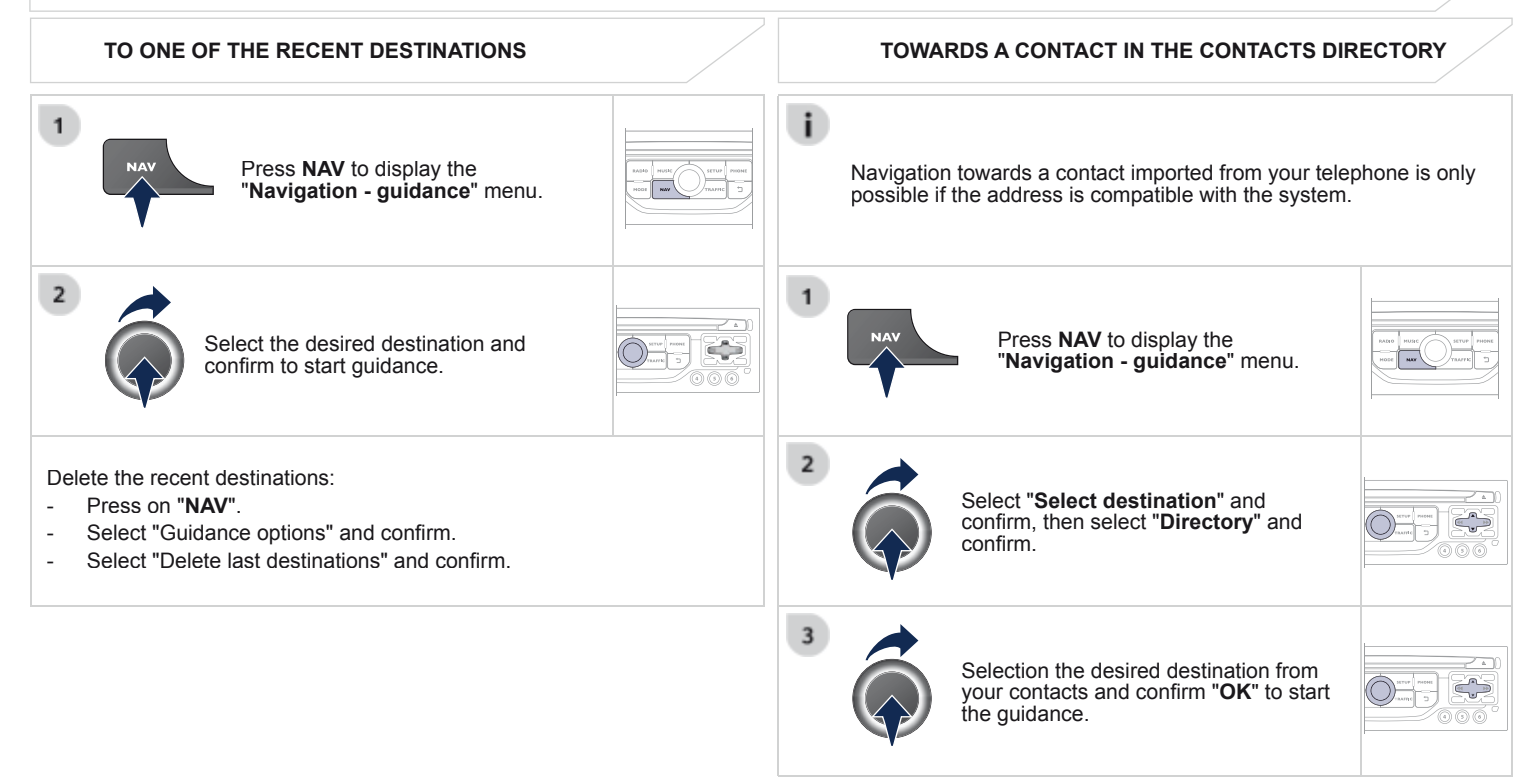

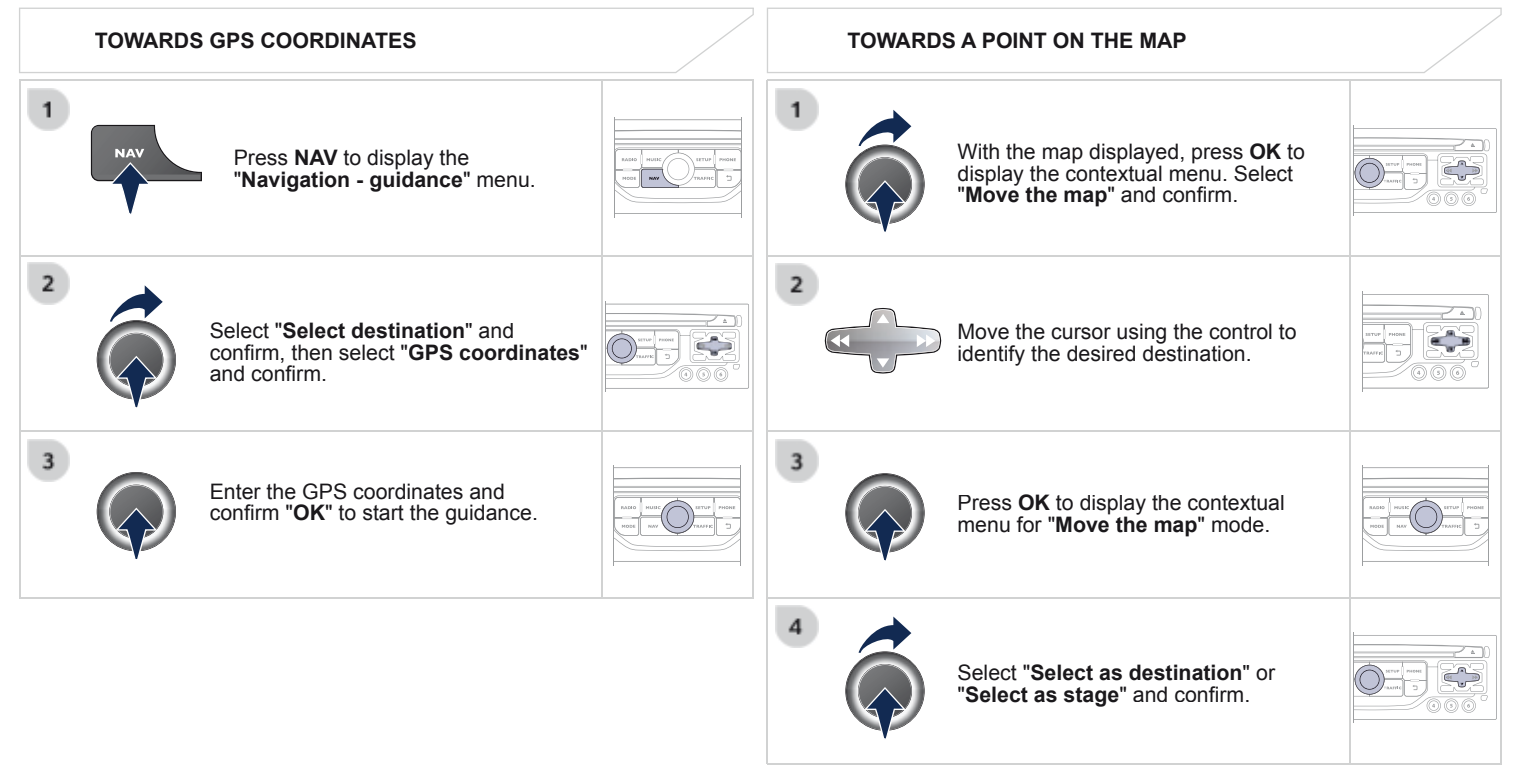

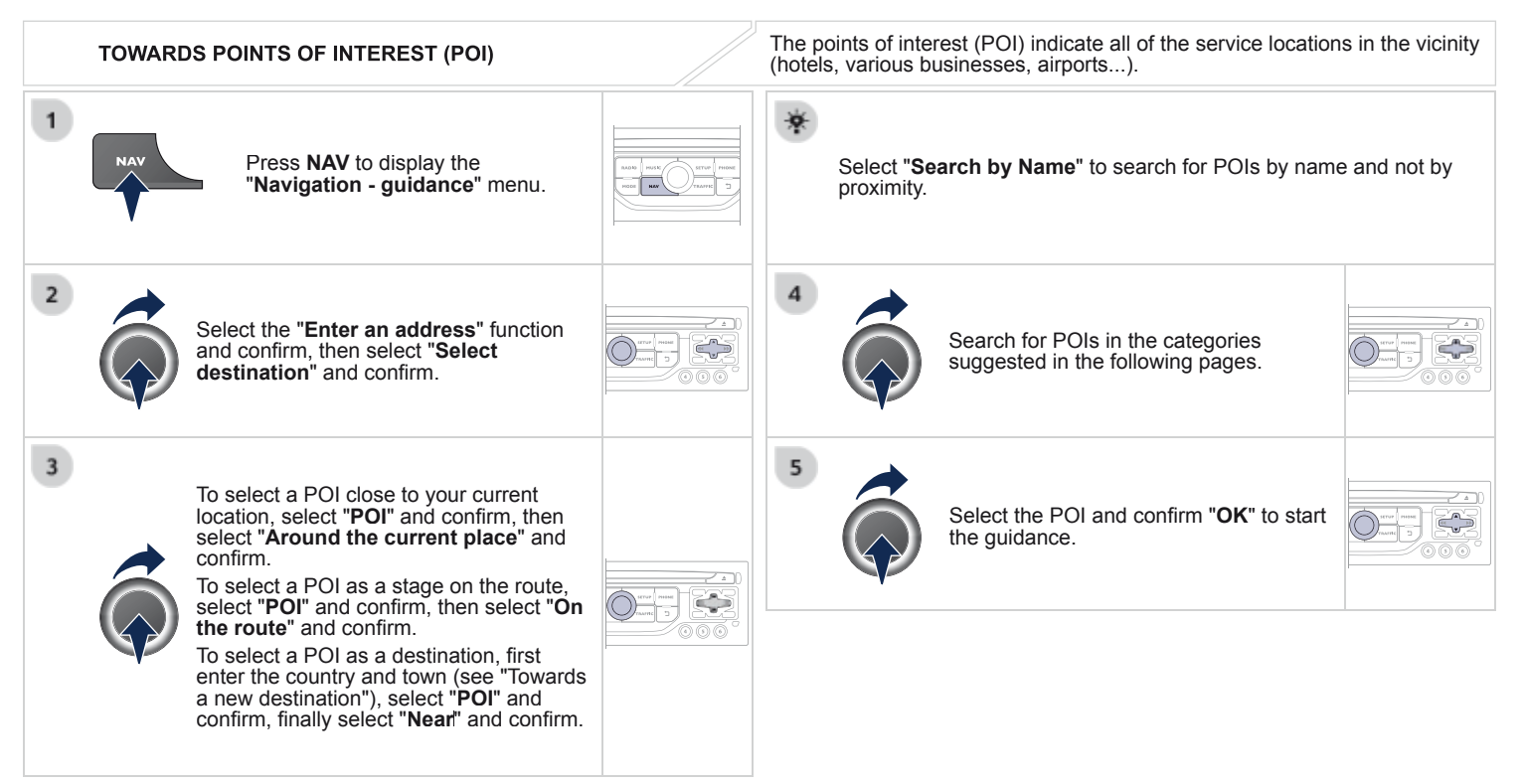

This icon appears when several POIs are grouped together in the same area. Zooming in on this icon shows details of the POIs

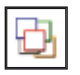

#### LIST OF PRINCIPAL POINTS OF INTEREST (POI)

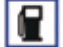

Garage

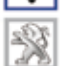

PEUGEOT

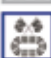

Motor racing circuit

Service station

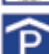

Covered car park

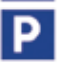

Car park

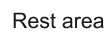

Hotel

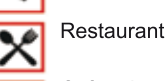

P

Cafeteria

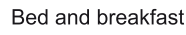

Airport

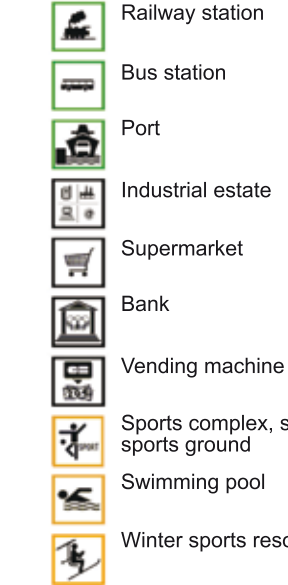

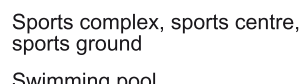

Swimming pool

- Winter sports resort
- Entertainment, show

Cinema

00

R

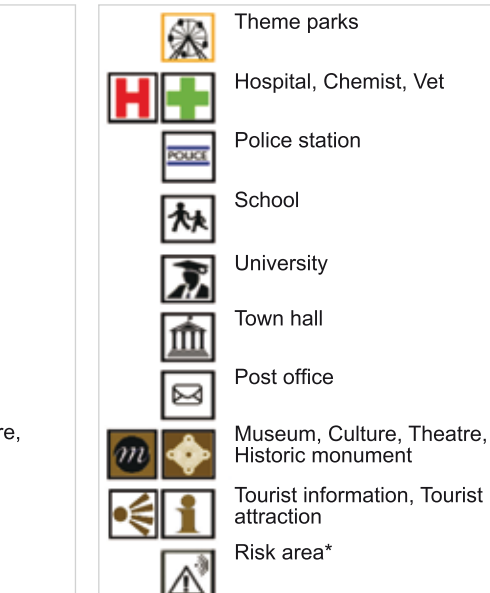

\* According to availability in the country.

The detailed procedure for updating POIs can be found at "http://peugeot.navigation.com".

#### ALERT PARAMETERS RISK AREAS

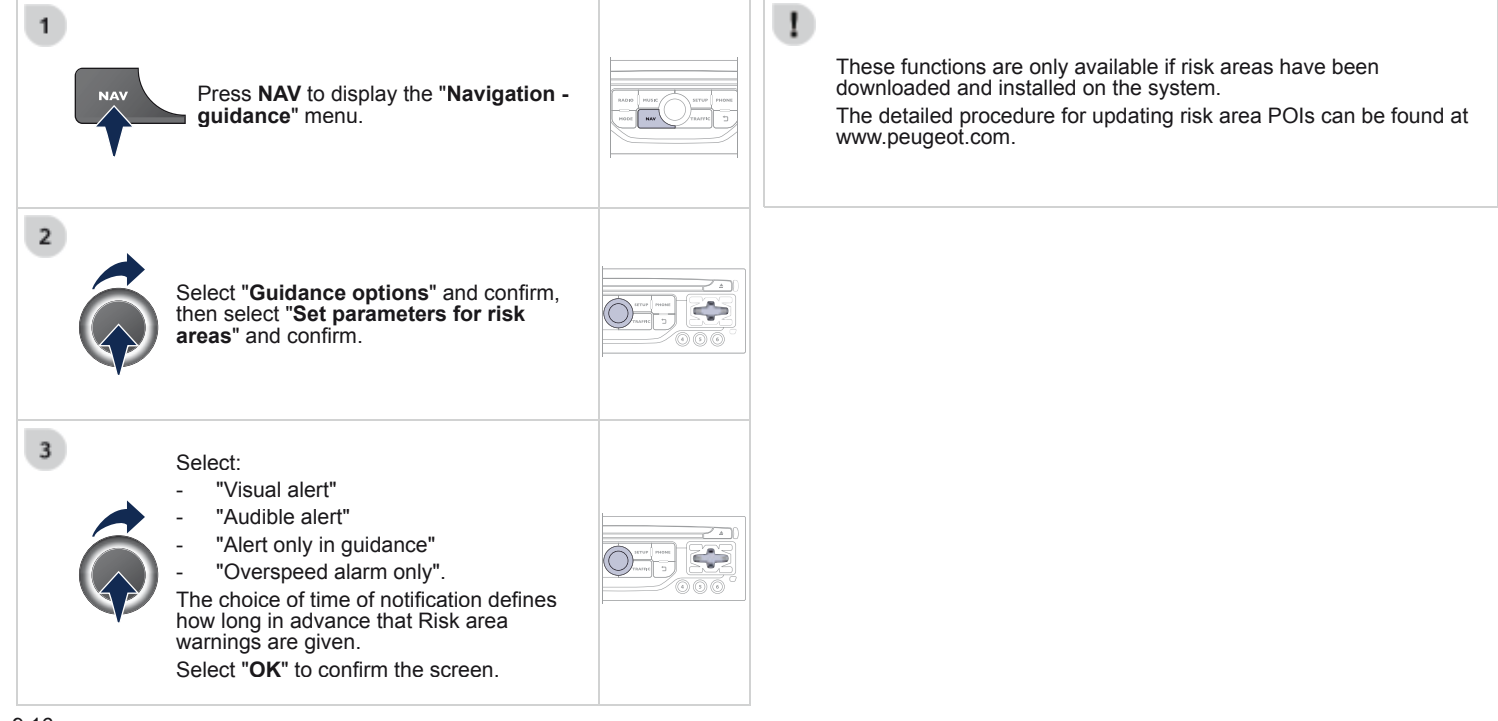

#### **05 NAVIGATION - GUIDANCE ADDING A STAGE ORGANISING STAGES** 1 1 To organise stages, carry out operations 1 to 2 again, then select "Order/delete journey legs" and Press NAV to display the NAV "Navigation - guidance" menu. confirm. 2 Select "Journey leg and route" then Select the stage that you want to move 0 confirm. in the order 3 3 Select "Add a stage" then confirm Select and confirm to save The address of the stage is entered as a destination, by **"Enter an address**", a contact in **"Directory**", or **"Previous** the modifications 4 destinations". Select "Delete" to delete the stage. Select "Close to" a route passing close to the stage or "Strict" for a route passing through the stage. Confirm **"OK**" to start the guidance, and give a general indication of the guidance route

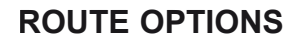

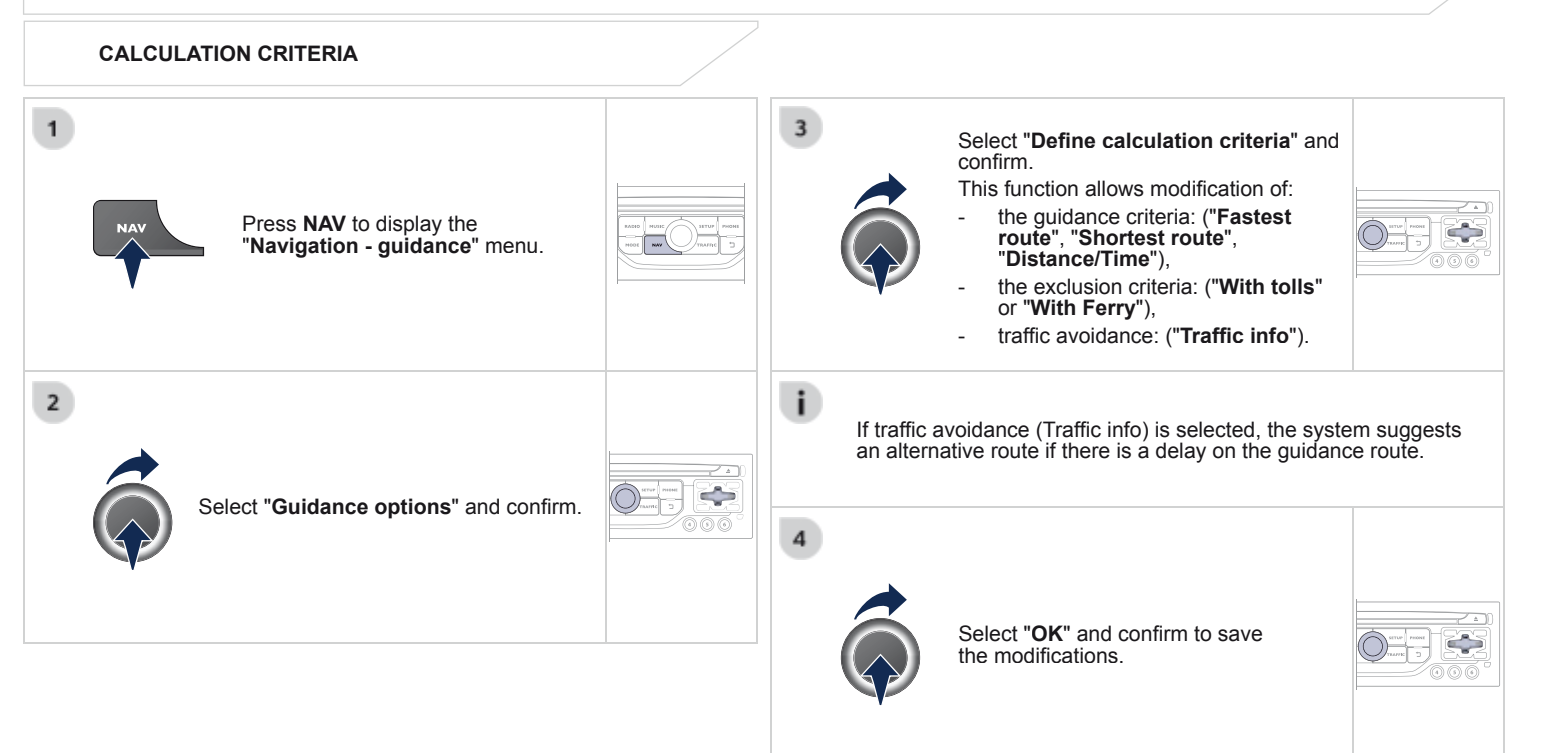

#### MAP MANAGEMENT

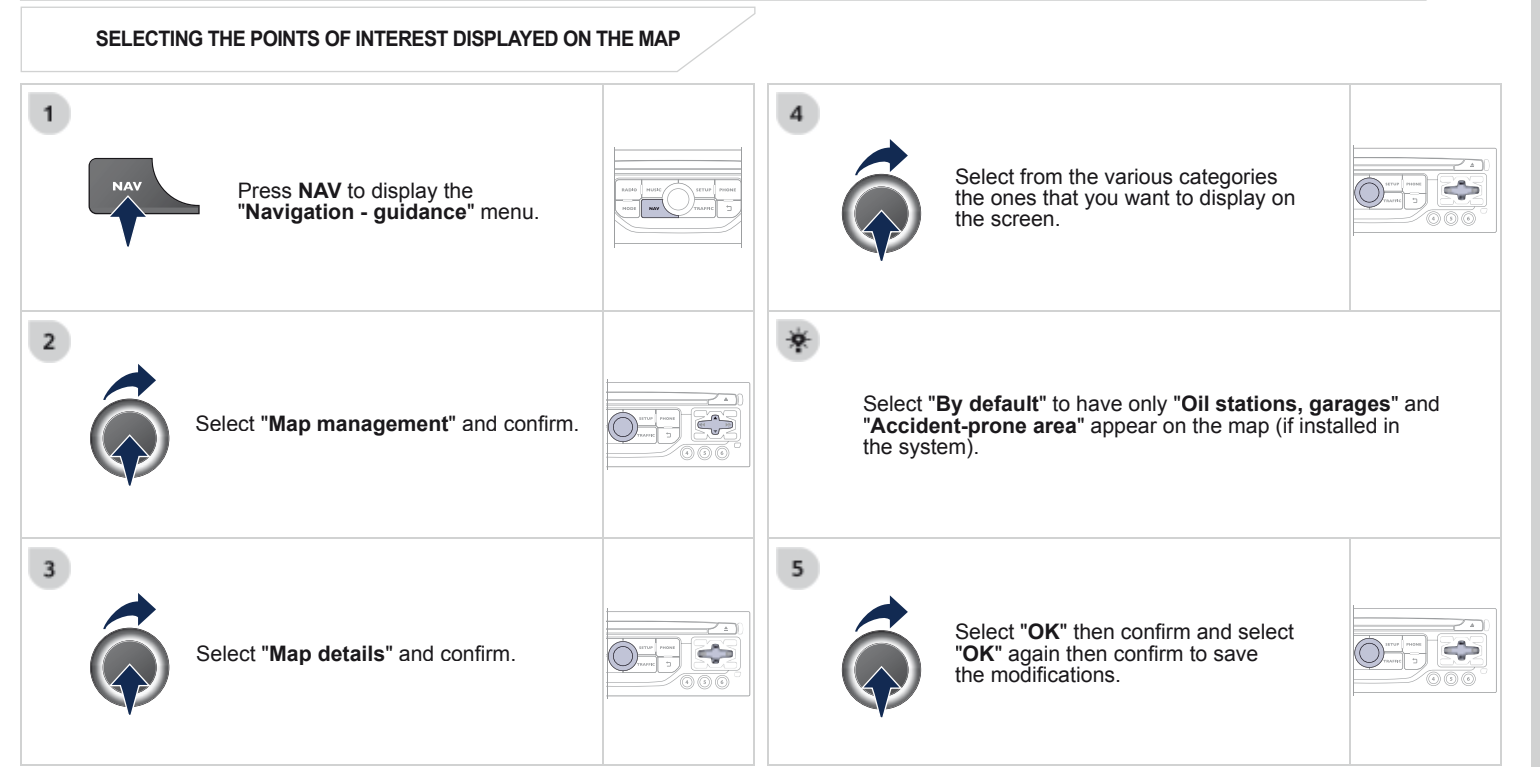

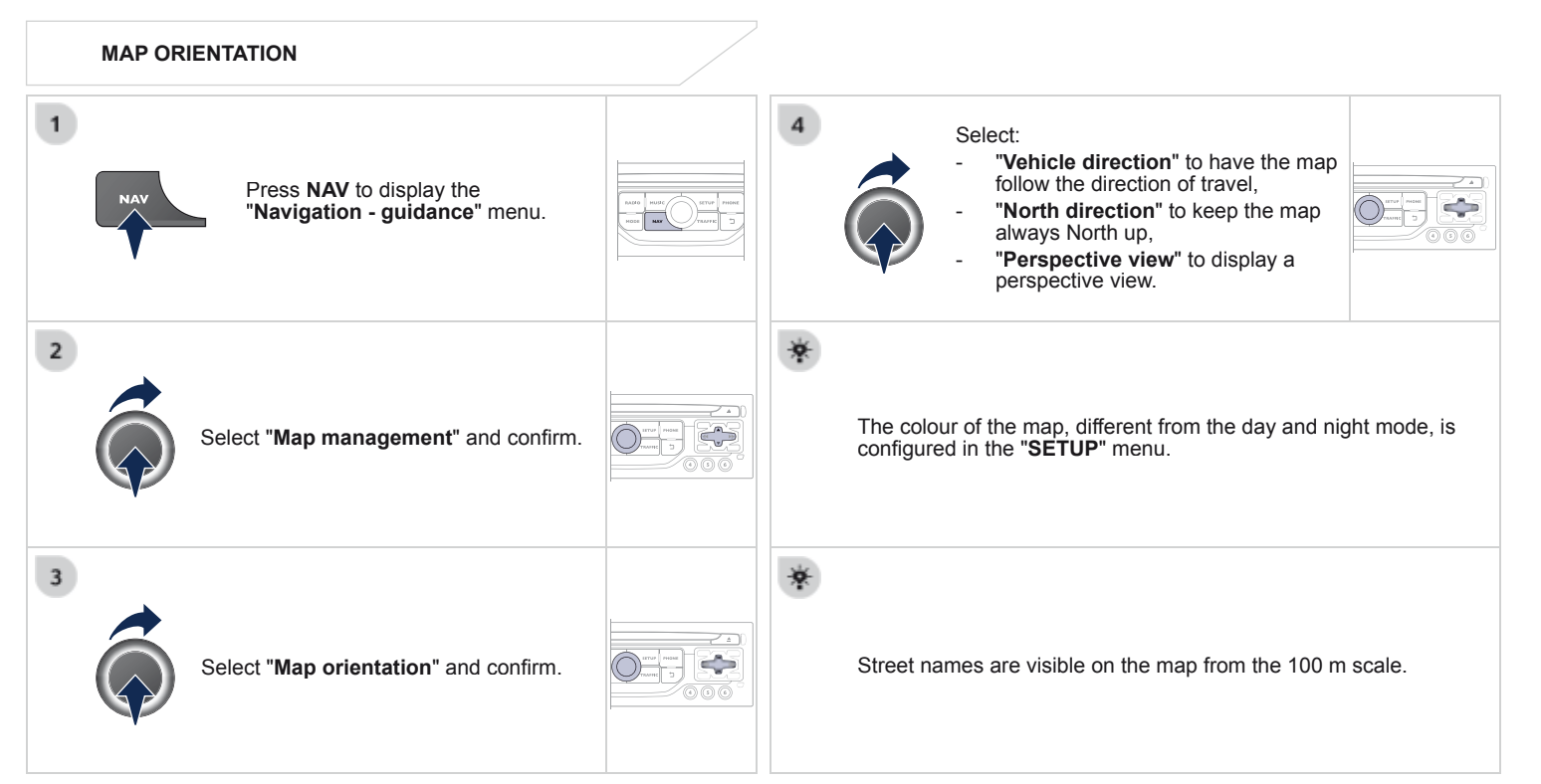

#### ADJUSTING THE GUIDANCE SPEECH SYNTHESIS

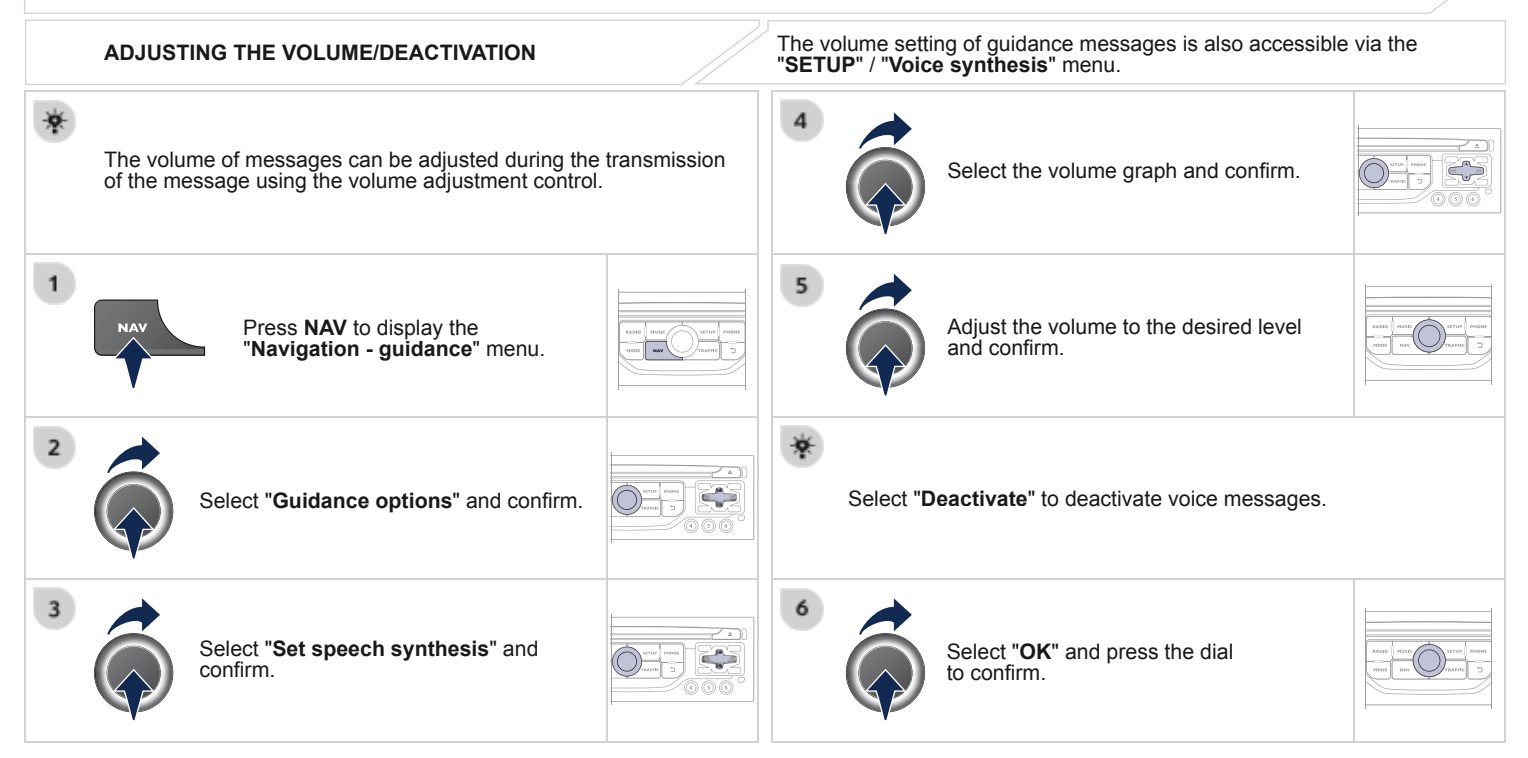

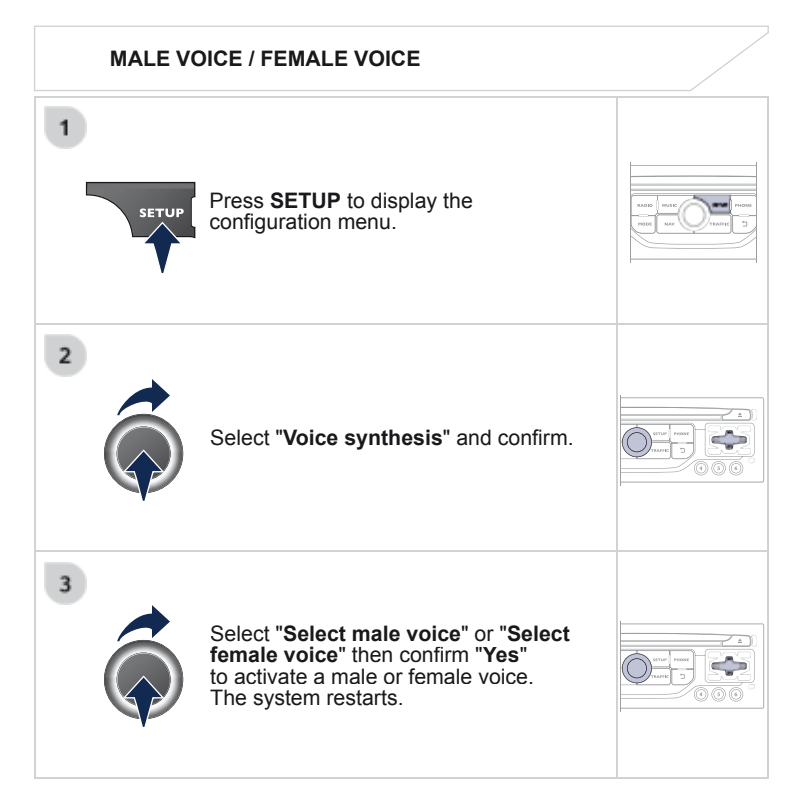

### 06 TRAFFIC INFORMATION

#### Access to the "TRAFFIC INFORMATION" menu

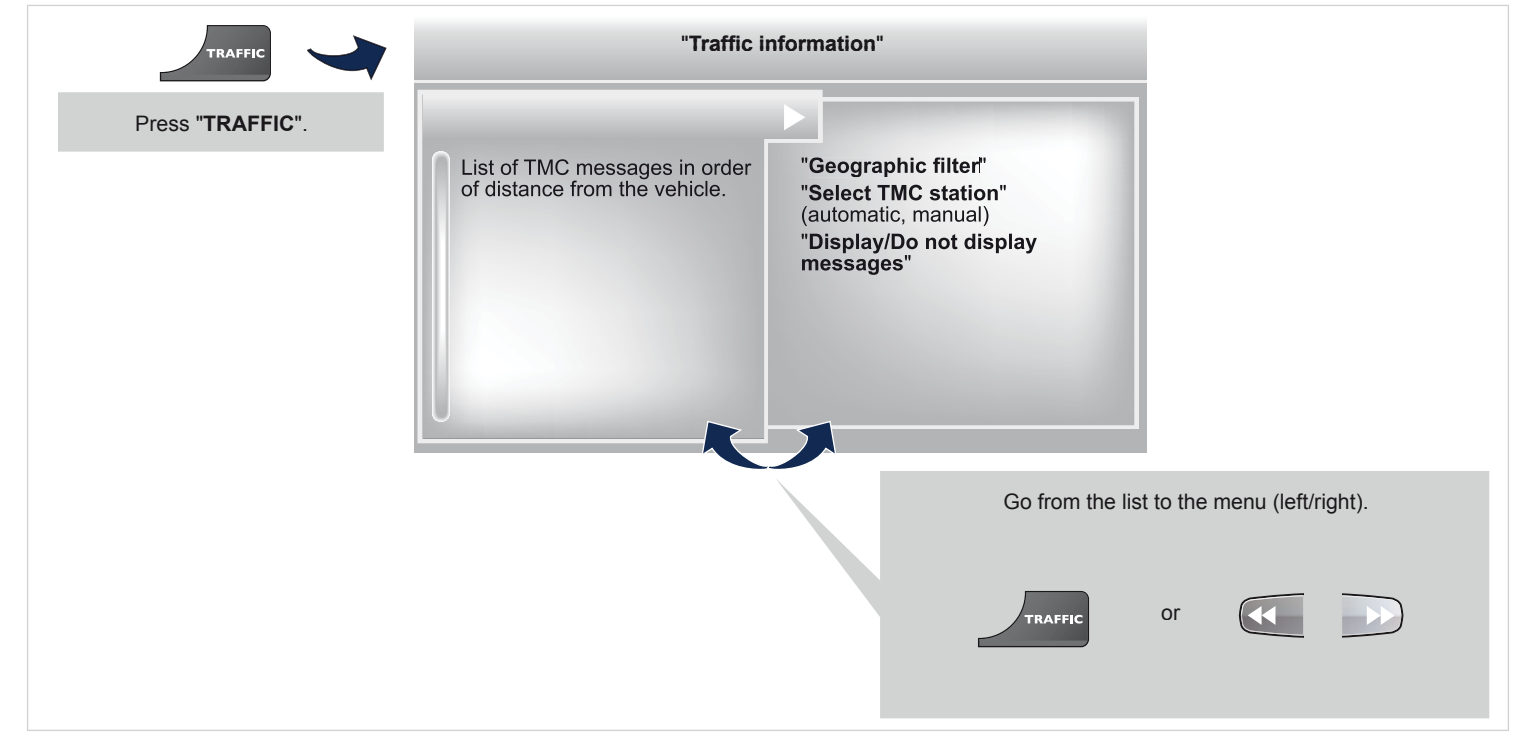

### 06 TRAFFIC INFORMATION

#### CONFIGURE THE FILTERING AND DISPLAY OF TMC MESSAGES

TMC (Traffic Message Channel) messages contain information on traffic and weather conditions, received in real time and transmitted to the driver in the form of audible announcements and symbols on the navigation map.

The navigation system can then suggest an alternative route to avoid a traffic problem.

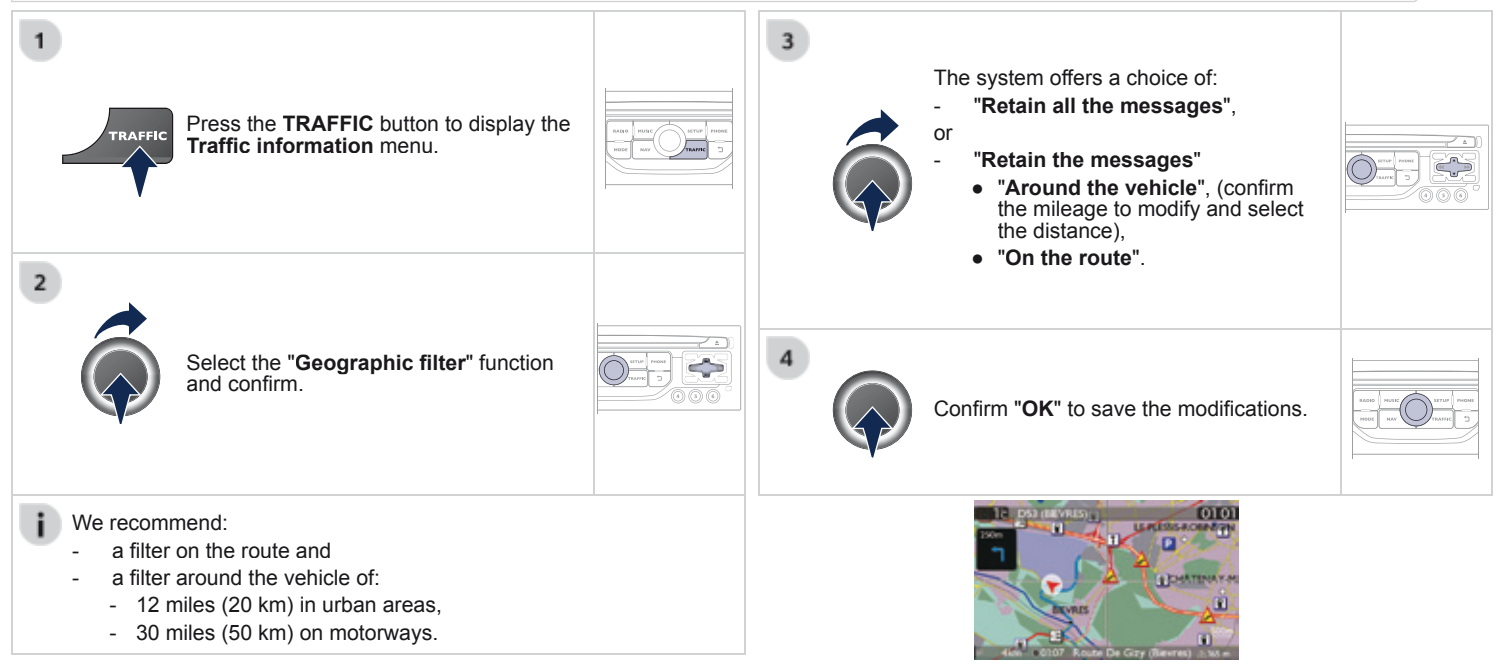

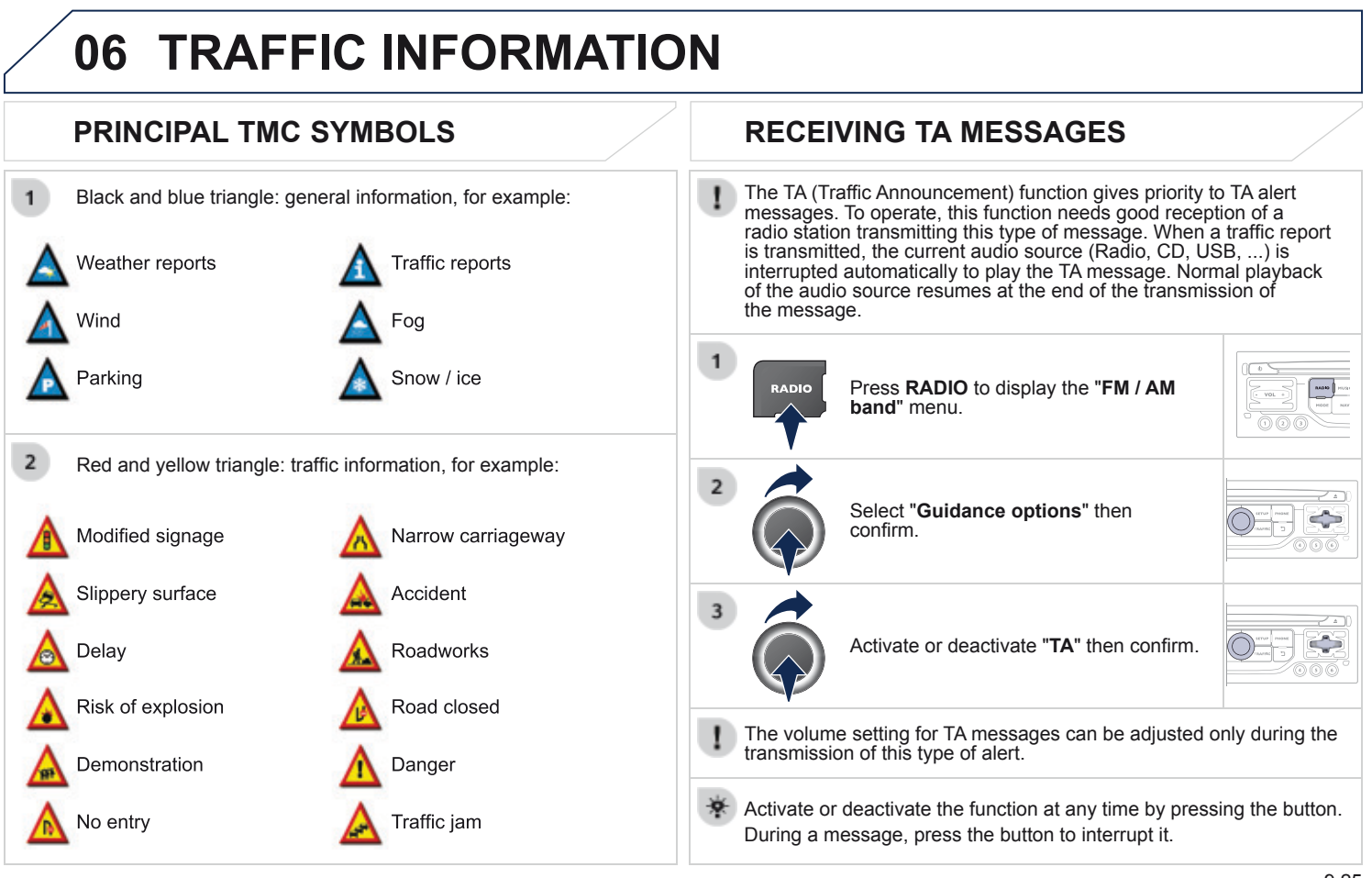

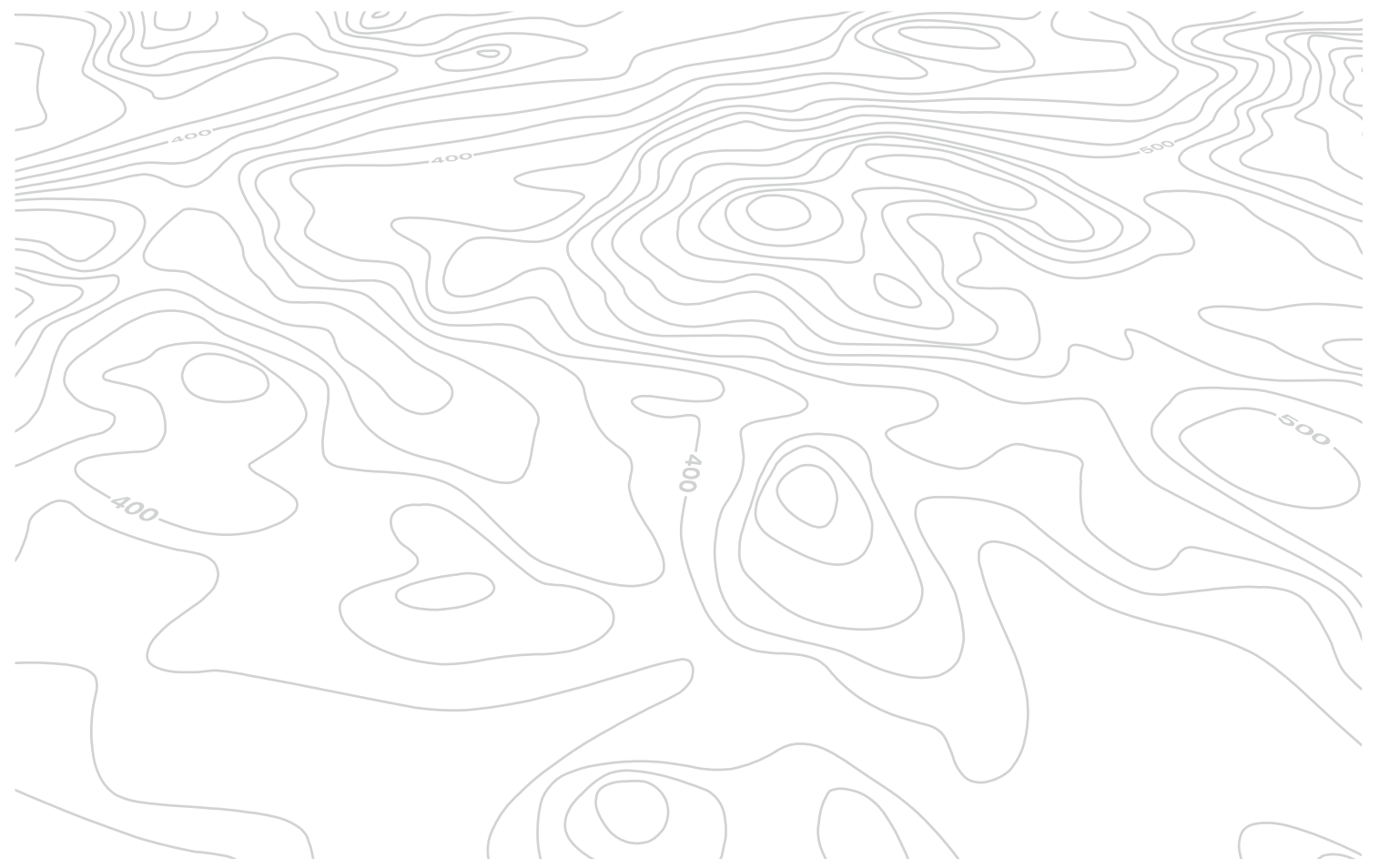

Access to the "TELEPHONE" menu

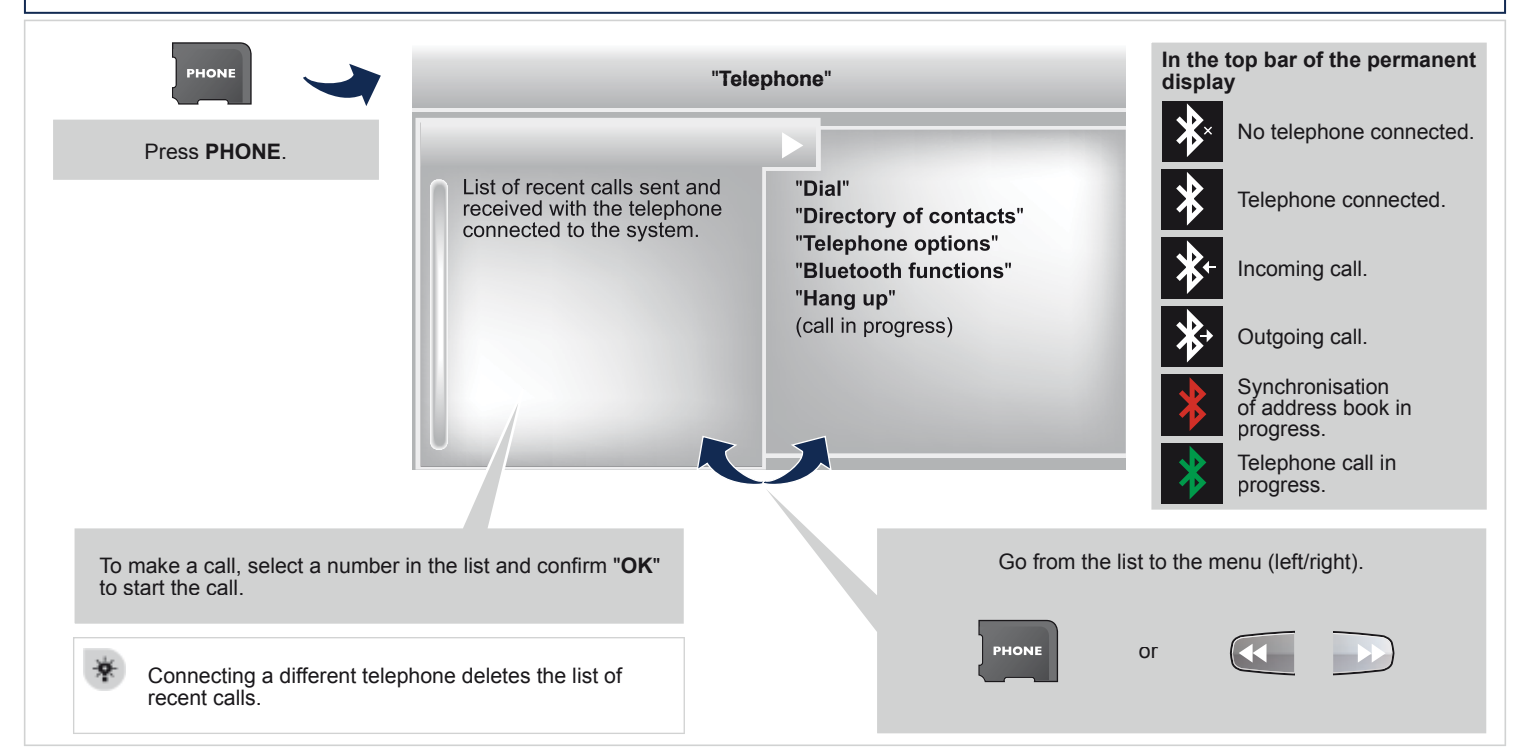

#### PAIRING A BLUETOOTH TELEPHONE FIRST CONNECTION

For reasons of safety and because they require prolonged attention on the part of the driver, the operations for pairing the Bluetooth mobile telephone to the hands-free system of the audio unit must be carried out with the **vehicle stationary**.

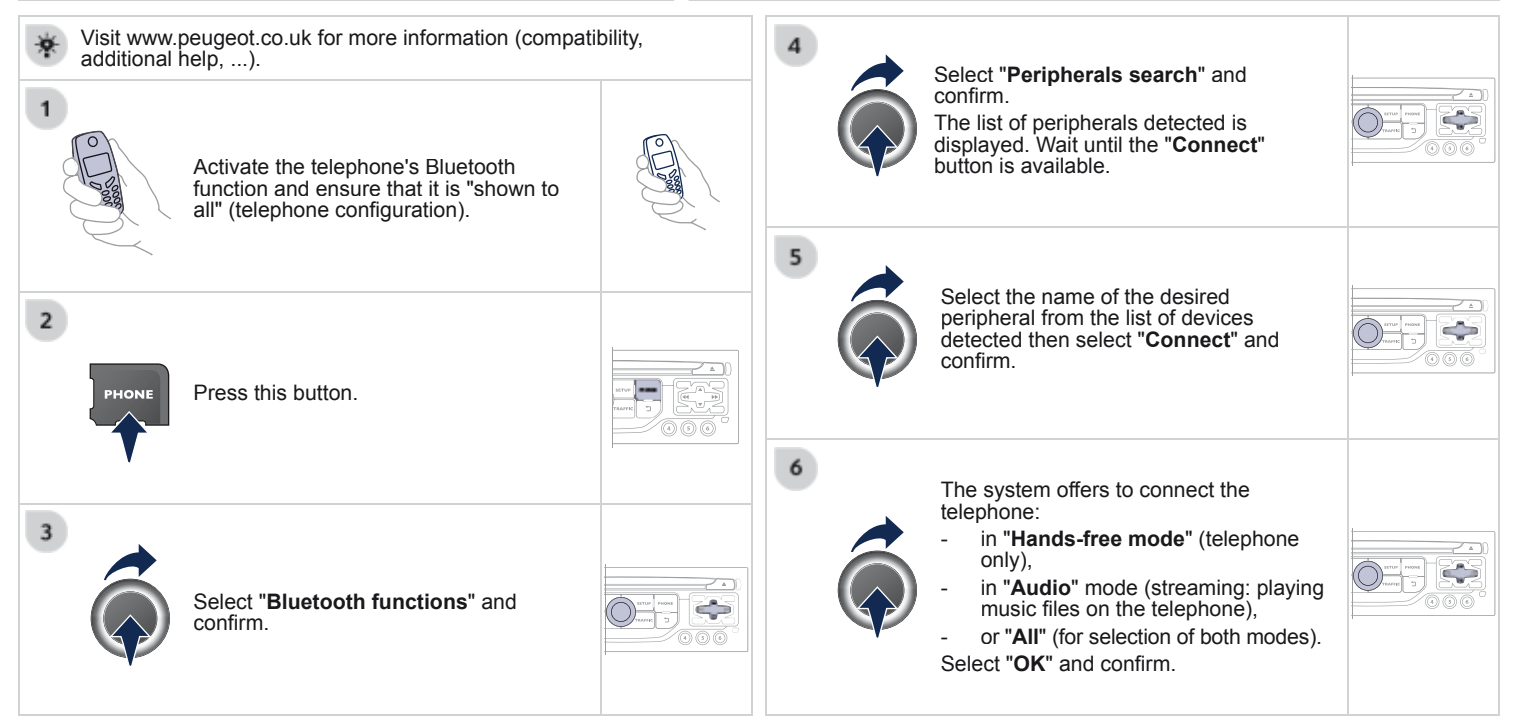

The services available depend on the network, the SIM card and the compatibility of the Bluetooth telephone used. Check the telephone manual and with your network provider for details of the services available to you.

| * | The <b>"Hands-free mode</b> " should be used in preference if "Streaming" is not desired.                                  |  |   | Then accept automatic connection on the telephone to allow the telephone to reconnect automatically every time the vehicle is started.                                                                                                    |
|---|----------------------------------------------------------------------------------------------------|--|---|----------------------------------------------------------------------------------------------------|
| 1 | The ability of the system to connect in only one mode depends on the telephone. The two modes may both connect by default. |  | * | Depending on the type of telephone, the system will ask you to accept or not the transfer of your contacts.                                                                                                    |
| 7 | Select a code for the connection then confirm " <b>OK</b> ".                                                               |  | * | On return to the vehicle, the last telephone connected<br>automatically reconnects, within around 30 seconds after<br>switching on the ignition (Bluetooth activated and visible).<br>To modify the automatic connection mode, remove the pairing<br>and pair the telephone again with the desired mode. |
| 8 | Enter the same code on the telephone then accept the connection.                                                           |  |   |                                                                                                    |

#### DIRECTORY / SYNCHRONIZING CONTACTS

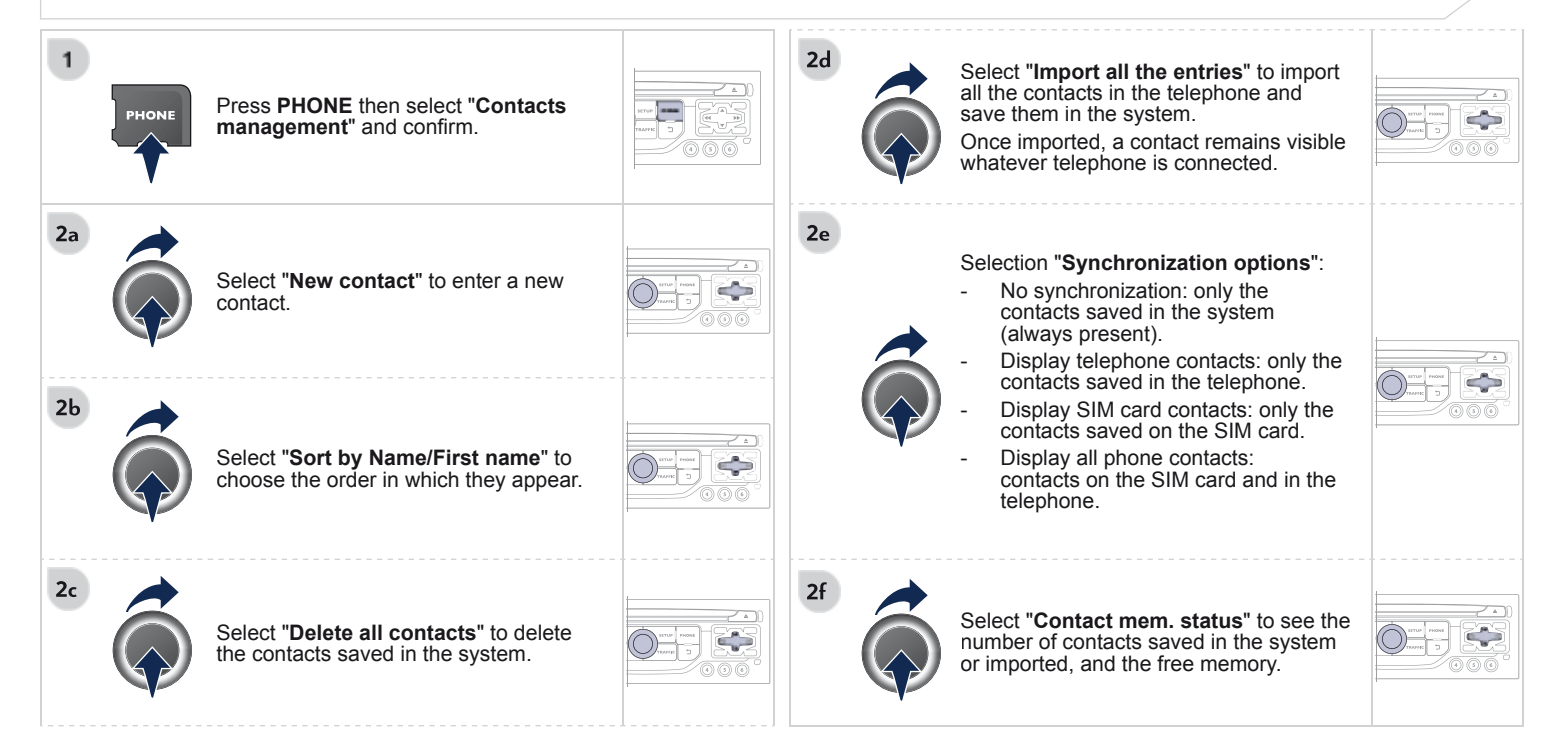

#### **MANAGING CONTACTS**

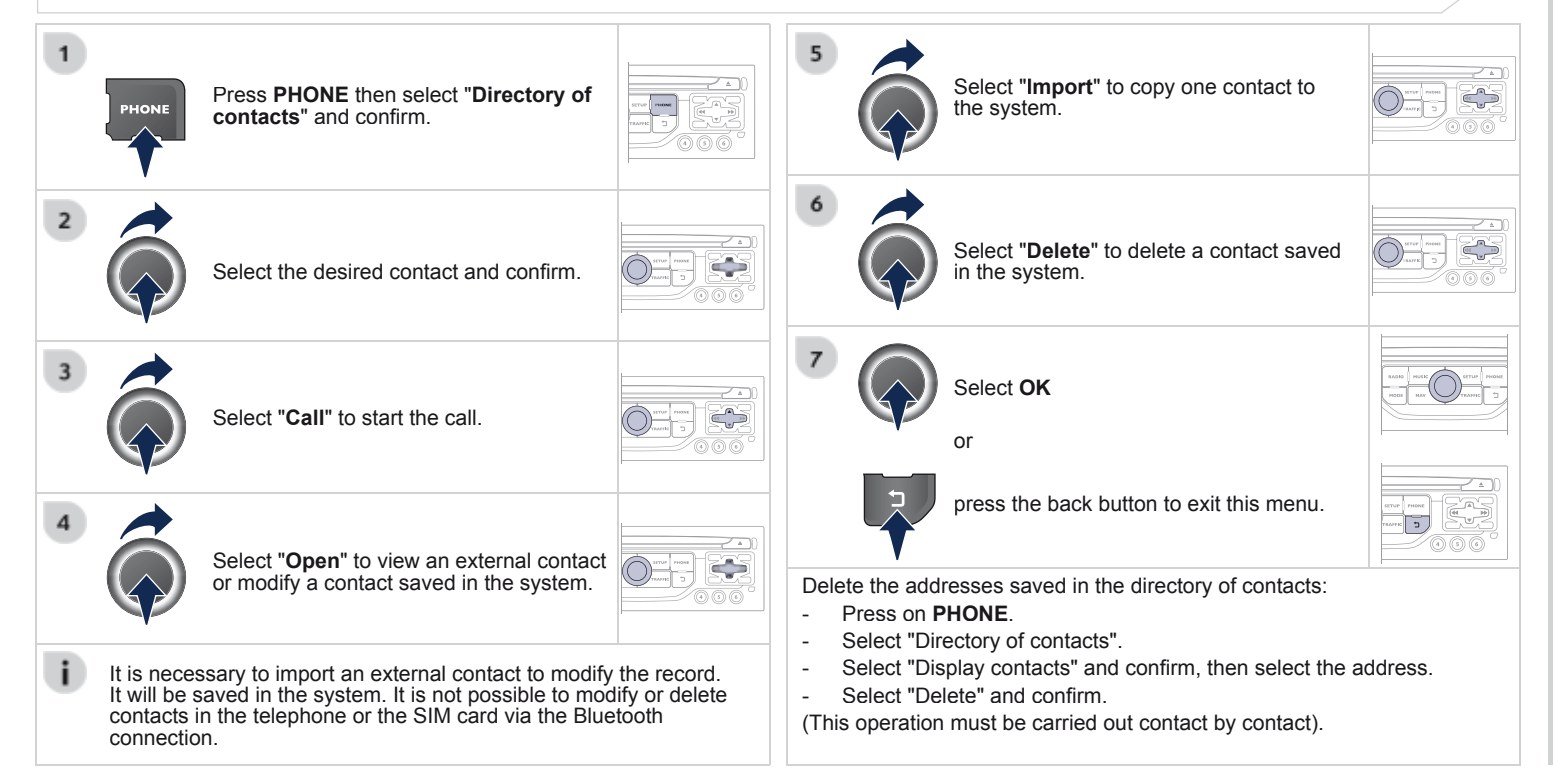

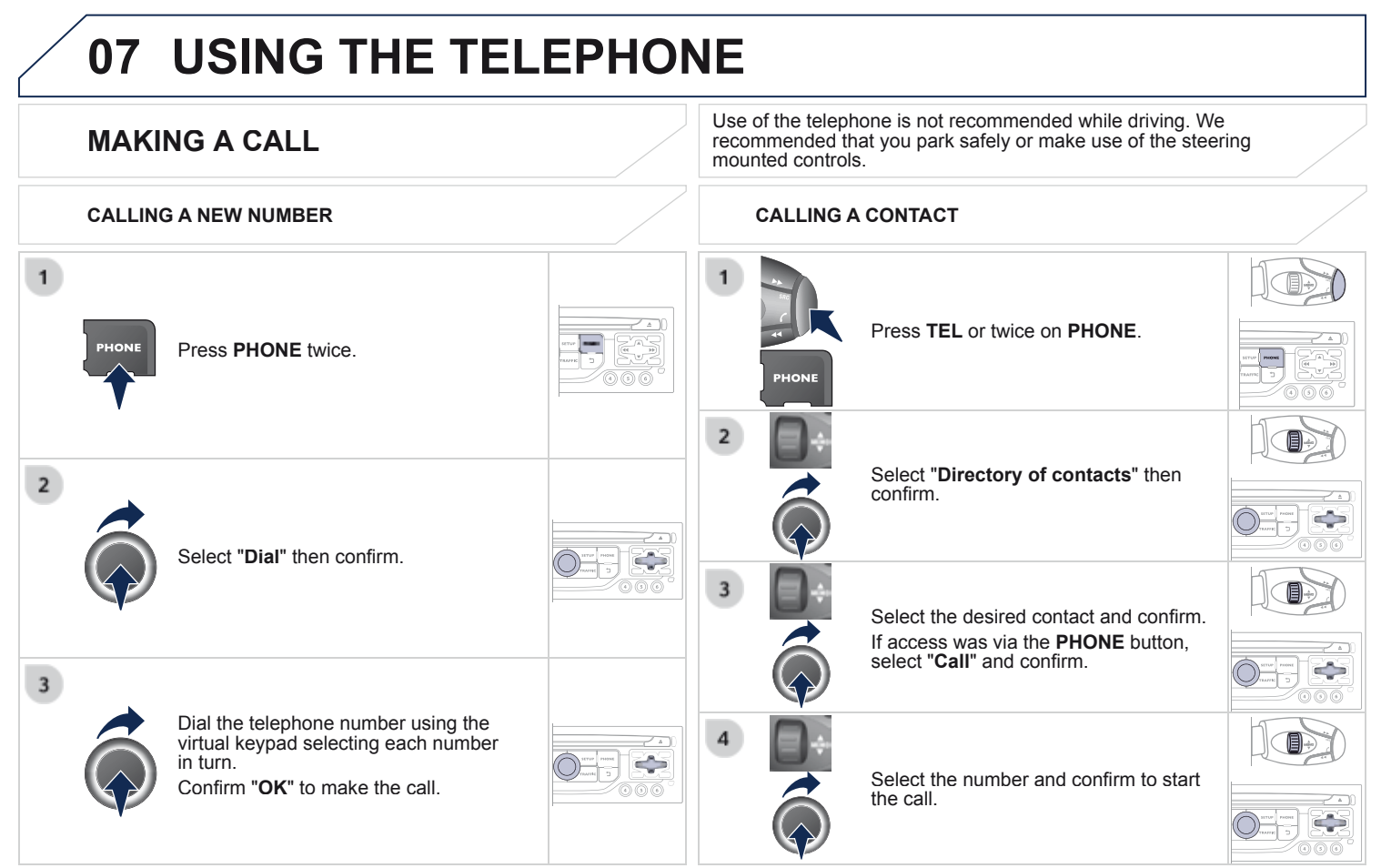

#### 07 USING THE TELEPHONE **ENDING A CALL** 1a CALLING A RECENTLY ENTERED NUMBER PHONE Press PHONE then select "OK" to end the call. Press TEL, select "Call list" and confirm. Or make a long press on **TEL** at the steering mounted controls. or PHONE Press PHONE to display the calls log. Or make two short presses on TEL at the steering mounted controls. 2 1d Select the desired number and confirm. Or press the **MODE** button, as many times as necessary, until the telephone MODE screen is displayed. To erase the calls log, press **PHONE** twice, select "**Phone** functions" and confirm then select "**Delete calls log**" and confirm Press "OK" to display the contextual menu then select "Hang up" and confirm.

#### **RECEIVING A CALL**

An incoming call is announced by a ring and a superimposed display on the screen.

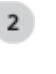

1

 $\ensuremath{\textbf{"Yes"}}$  to accept the call is selected by default.

Press "**OK**" to accept the call. Select "**No**" and confirm to reject the call.

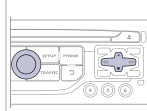

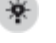

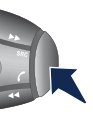

A short press on **TEL** accepts an incoming call. A long press on **TEL** rejects an incoming call.

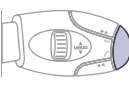

#### **OPTIONS DURING A CALL\***

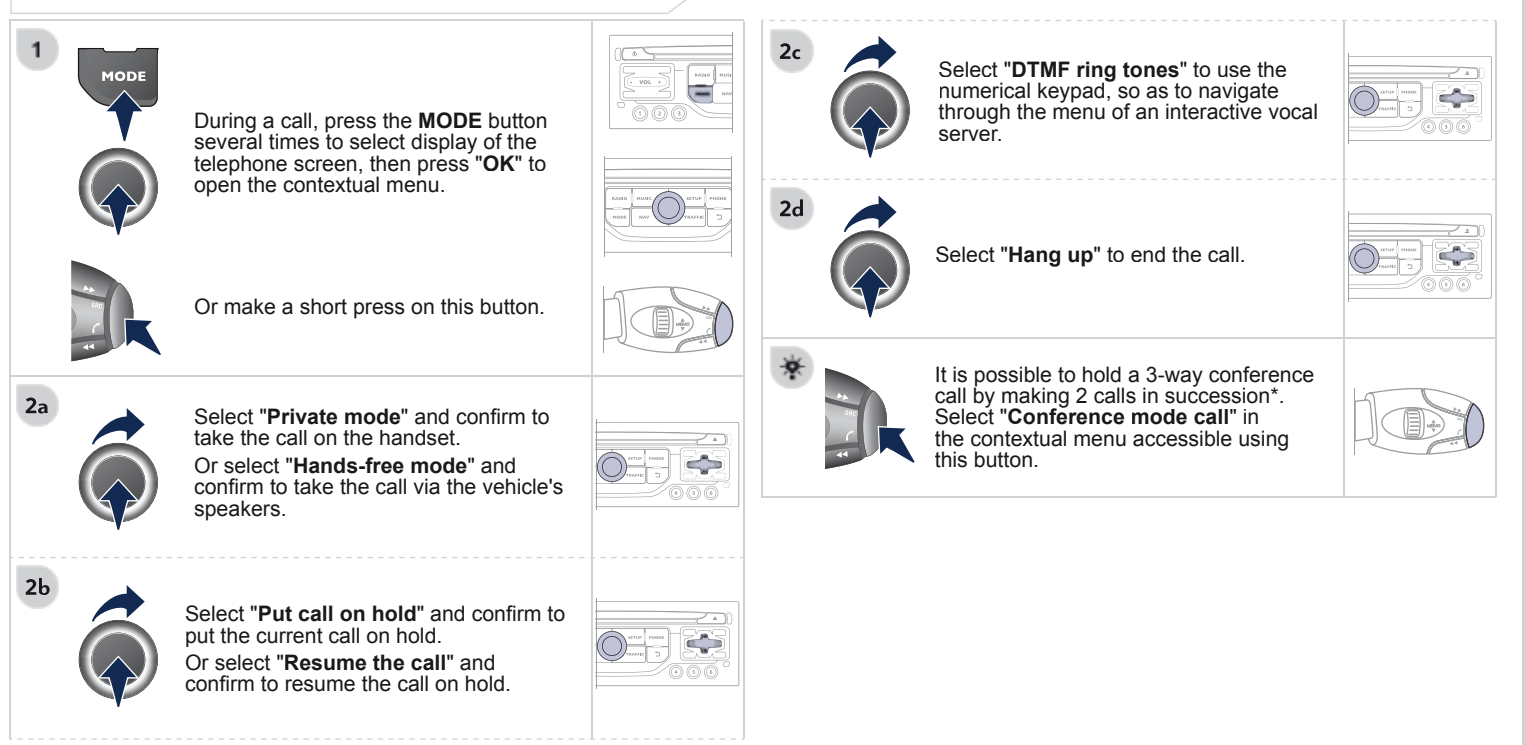

\* Depending on the compatibility of the phone and your service plan.

#### **07 USING THE TELEPHONE** MANAGING PAIRED TELEPHONES CHANGING THE RING TONE 1 PHONE Press PHONE twice. Press **PHONE** twice PHONE 2 2 Select "Phone functions" and confirm ÷ Select "Bluetooth functions". Select "Ring options" and confirm. 3 Select "List of the paired peripherals" and confirm. It is possible to: "Connect" or "Disconnect" the You can adjust the volume and the type selected telephone. of ring tone. delete the pairing of the selected telephone. It is also possible to select all pairings. 5 Select "OK" and confirm to save the changes.

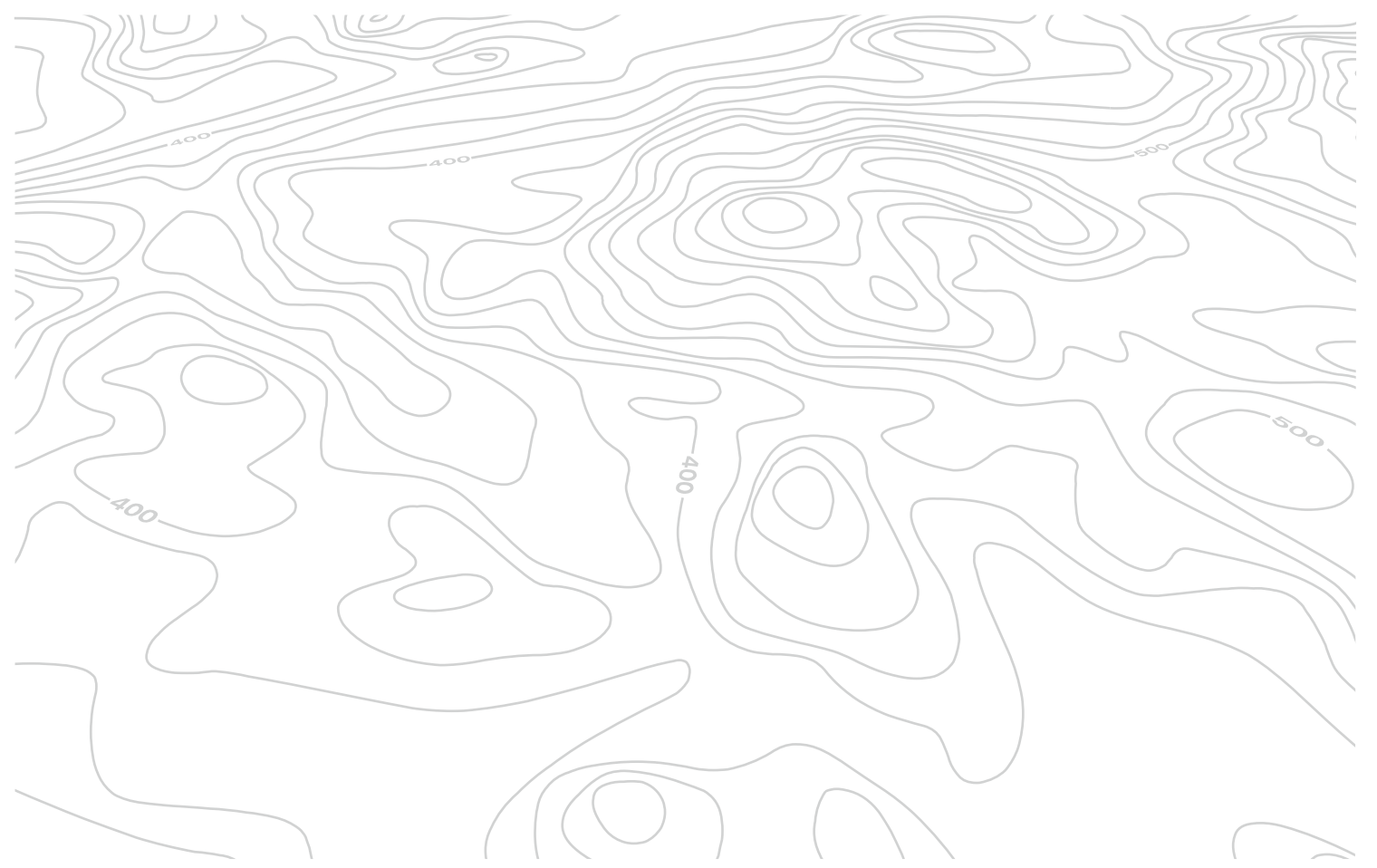

### 08 RADIO

Access to the "RADIO" menu

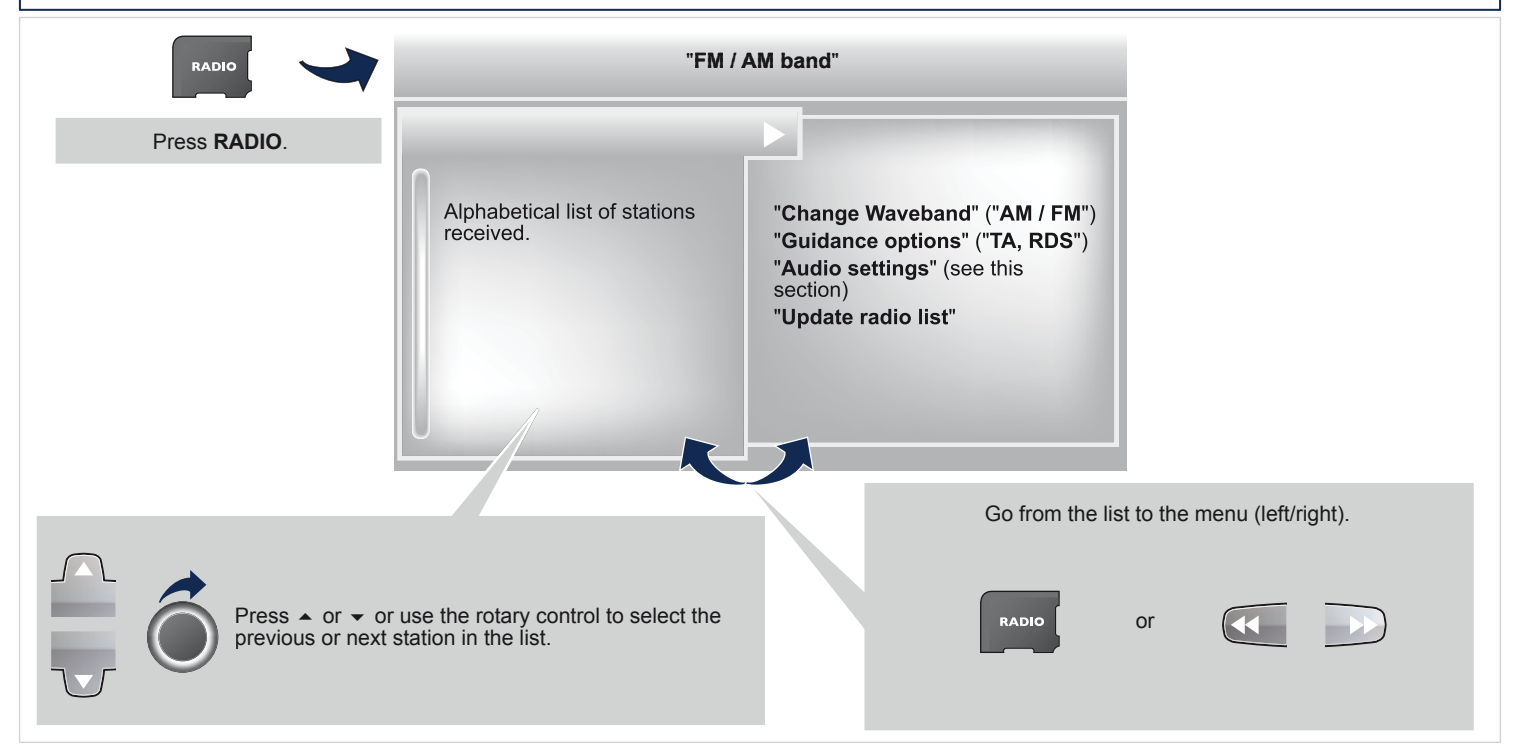
## 08 RADIO

#### **CHANGING WAVEBAND**

#### **SELECTING A STATION**

The external environment (hill, building, tunnel, underground car park...) may interfere with the reception, including in RDS station tracking mode. This phenomenon is a normal result of the way in which radio waves are transmitted and does not in any way indicate a fault with the audio system.

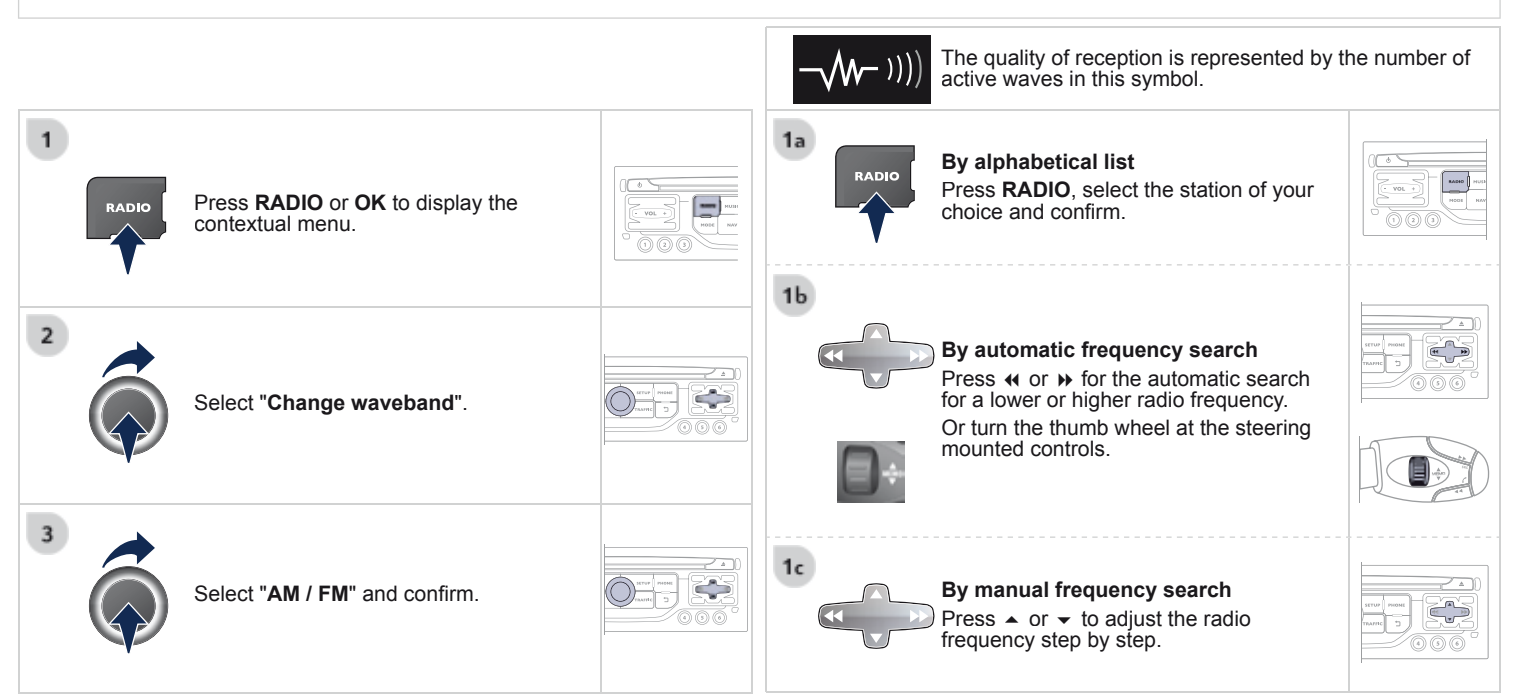

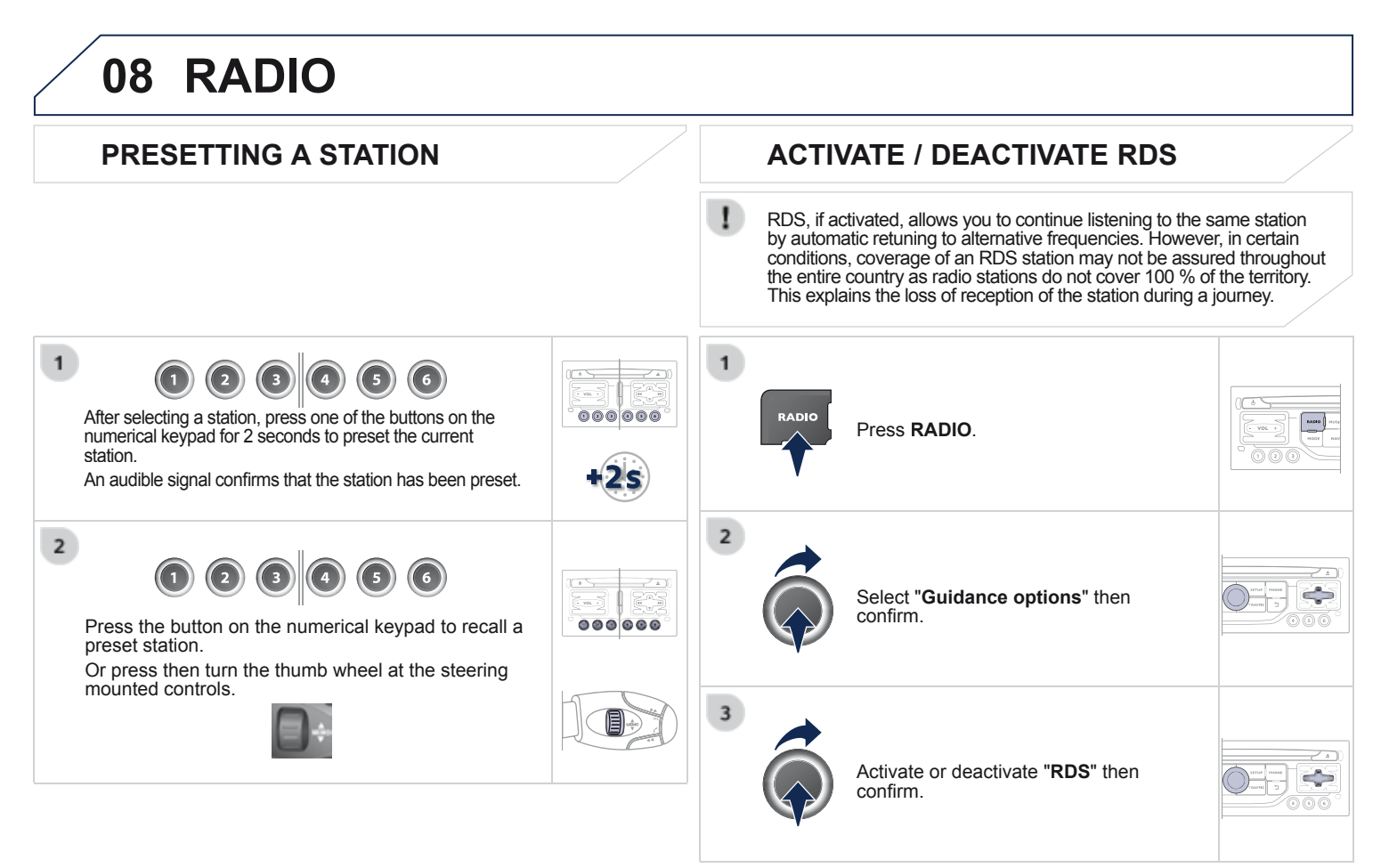

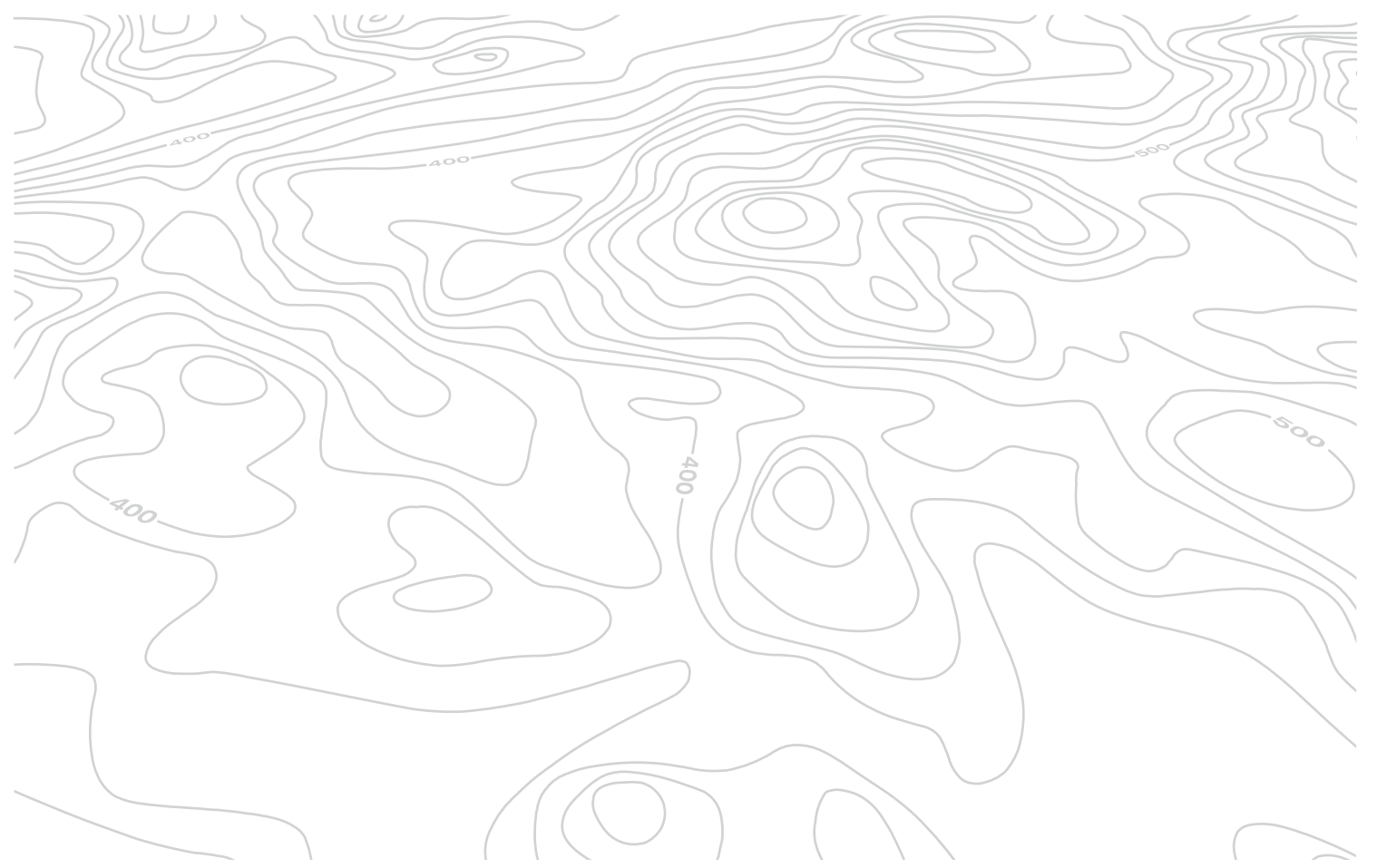

Access to the "MUSIC MEDIA PLAYER" menu

| MUSIC        | "                                 | IEDIA"                                                                                                    |
|--------------|-----------------------------------|----------------------------------------------------------------------------------------------------|
| Press MUSIC. | List of the current media tracks. | "Change media"<br>"Eject USB device" (if USB<br>connected)<br>"Play mode" ("Normal",<br>"Random", "Random on all |
|              |                                   | media", "Repetition") "Audio settings" (see this section) "Activate / Deactivate AUX input"                      |
|              |                                   | Go from the list to the menu (left/right).                                                                       |
|              |                                   | MUSIC OF                                                                                                    |

#### CD, MP3 CD / USB PLAYER

#### INFORMATION AND ADVICE

|   | The audio equipment will only play audio files with ".wma, .aac, .flac,<br>.ogg and .mp3" file extensions and with a bit rate of between 32 Kbps<br>and 320 Kbps.<br>It also supports VBR (Variable Bit Rate) mode.<br>No other type of file (.mp4, .m3u) can be played.<br>WMA files must be of the standard wma 9 type.<br>The sampling rates supported are 11, 22, 44 and 48 KHz. | 1 | The system supports USB mass storage or iPod devices via the USB port (suitable cable not supplied). If a partitioned USB memory key is connected to the system, only the first partition is recognised. Control of the peripheral device is with the audio system controls. The number of tracks is limited to 2000 maximum, |
|---|----------------------------------------------------------------------------------------------------|---|----------------------------------------------------------------------------------------------------|
|   | It is advisable to restrict file names to 20 characters, without using of special characters (e.g.: " " ?; $\dot{u}$ ) to avoid any playing and displaying problems.                                                                                                    |   | <ul> <li>999 tracks per folder.</li> <li>If the current consumption at the USB port exceeds</li> <li>500 mA, the system goes into protection mode and deactivates the port.</li> <li>Other peripherals, not recognised on connection, must be connected to the auxiliary socket using a Jack cable (not supplied).</li> </ul> |
| ٢ | In order to be able to play a recorded CDR or CDRW, when recording it is preferable to select the ISO 9660 level 1, 2 or Joliet standard.                                                                                                    |   | In order to be read, a USB memory stick must be formatted FAT 16 or 32.                                                                                                    |
|   | If the disc is recorded in another format it may not be played correctly.<br>It is recommended that the same recording standard is always used<br>for an individual disc, with as low a speed as possible (4x maximum)<br>for optimum sound quality.                                                                                                    | 1 | The system does not support the operation of an Apple <sup>®</sup> player and a USB memory stick connected at the same time.                                                                                                    |
|   | In the particular case of a multi-session CD, the Joliet standard is recommended.                                                                                                    | i | It is recommended that official Apple <sup>®</sup> USB cables are used to ensure correct operation.                                                                                                    |

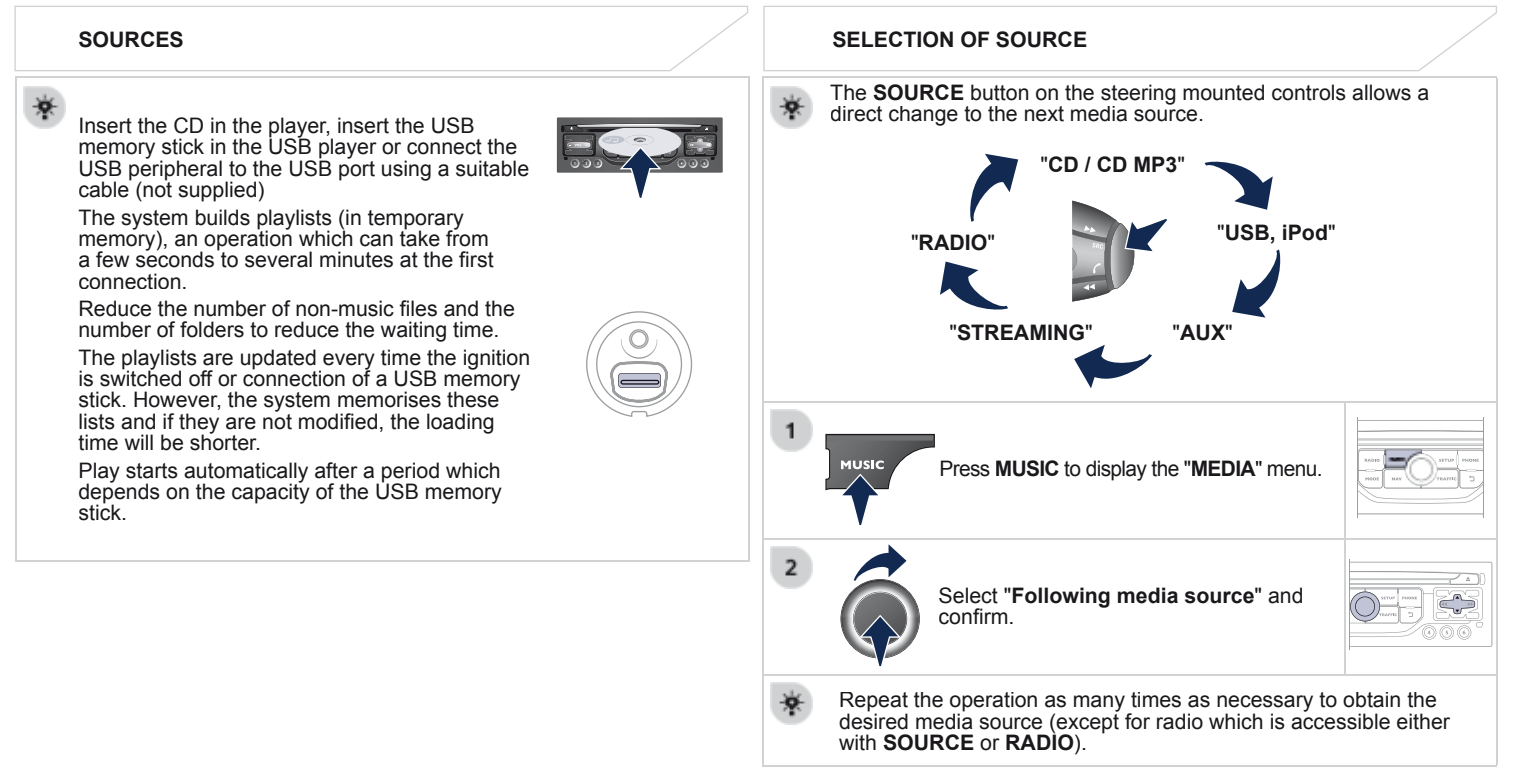

#### SELECTING A TRACK MUSIC: List of USB or CD tracks or Previous track. MUSIC folders Next track. Up or down in the list. Previous folder. Confirm, next menu level. Next folder. Fast forward. Long press Fast backward. Long press Up one menu level. Pause: long press on SRC.

#### 09 MUSIC MEDIA PLAYERS AUDIO STRFAMING CONNECTING APPLE® PLAYERS Connect the Apple<sup>®</sup> player to the USB port using a suitable cable (not supplied). Streaming allows audio files on your telephone to be played via the Play starts automatically. vehicle's speakers. 2 Control is via the audio system. 1 Connect the telephone: see "USING THE TELEPHONE". The classifications available are those of the portable device Select "Audio" or "All" profile. connected (artists / albums / genres / plavlists / audiobooks / podcasts). The default classification used is by artist. To modify the classification used, return to the first level of the menu then select the desired classification (playlists for example) and confirm to go down through 2 the menu to the desired track If play does not start automatically, it may be necessary to start the The "Shuffle tracks" mode on an iPod<sup>®</sup> corresponds to the "Random" audio playback from the telephone. mode on the audio system. Control is from the peripheral device or by using the audio system The "Shuffle albums" mode on an iPod<sup>®</sup> corresponds to the "Random buttons all" on the audio system. "Shuffle tracks" is restored by default on each connection. Once connected in streaming mode, the telephone is considered to be The version of software in the audio system may not be compatible a media source with the generation of your Apple® player. It is recommended that you activate "Repeat" on the Bluetooth The list of devices compatible with software versions is available from peripheral. PEUGEOT dealers.

#### USING THE AUXILIARY INPUT (AUX) JACK AUDIO/USB CABLE NOT SUPPLIED

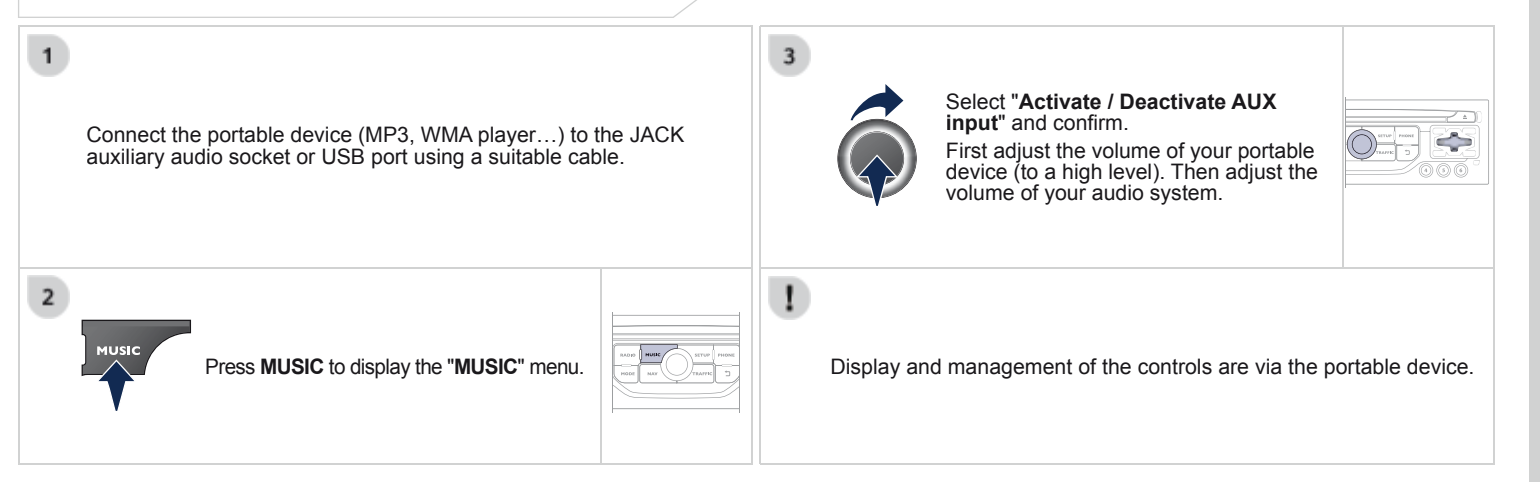

# **10 CONFIGURATION**

#### **DISPLAY CONFIGURATION**

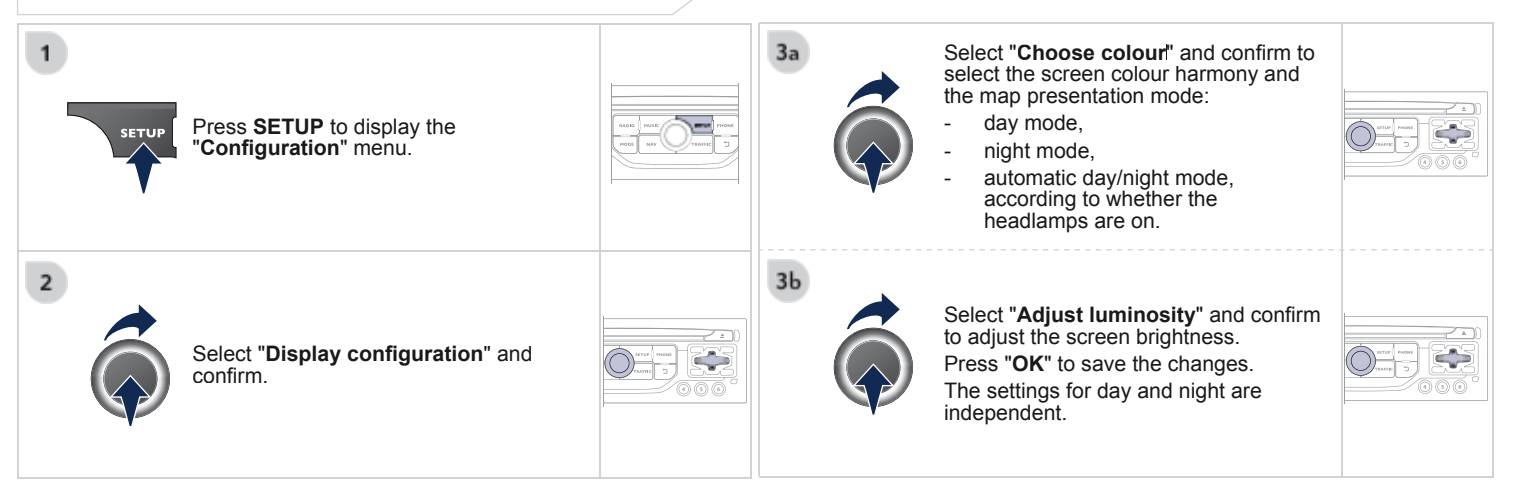

| 10         | CONFIGURATIO                                            | N                                                                                                    |                             |                                                                                                    |             |
|------------|---------------------------------------------------------|----------------------------------------------------------------------------------------------------|-----------------------------|----------------------------------------------------------------------------------------------------|-------------|
| SET        | TING THE DATE AND TIME                                  |                                                                                                    |                             |                                                                                                    |             |
| 1<br>SETUP | Press <b>SETUP</b> to display the "Configuration" menu. | International International In | Select "Syn<br>minutes is d | chronize the minutes with GPS" so that one automatically by satellite reception.                                                                                                    | setting the |
| 2          | Select " <b>Display configuration</b> " and confirm.    |                                                                                                    |                             | Select the setting to adjust.<br>Confirm by pressing <b>OK</b> , then adjust<br>the setting and confirm again to save<br>the modification.<br>Adjust the settings one by one.<br>Then select " <b>OK</b> " on the screen and<br>confirm to save the settings. |             |
| 3          | Select " <b>Set date and time</b> " and confirm.        |                                                                                                    |                             |                                                                                                    |             |

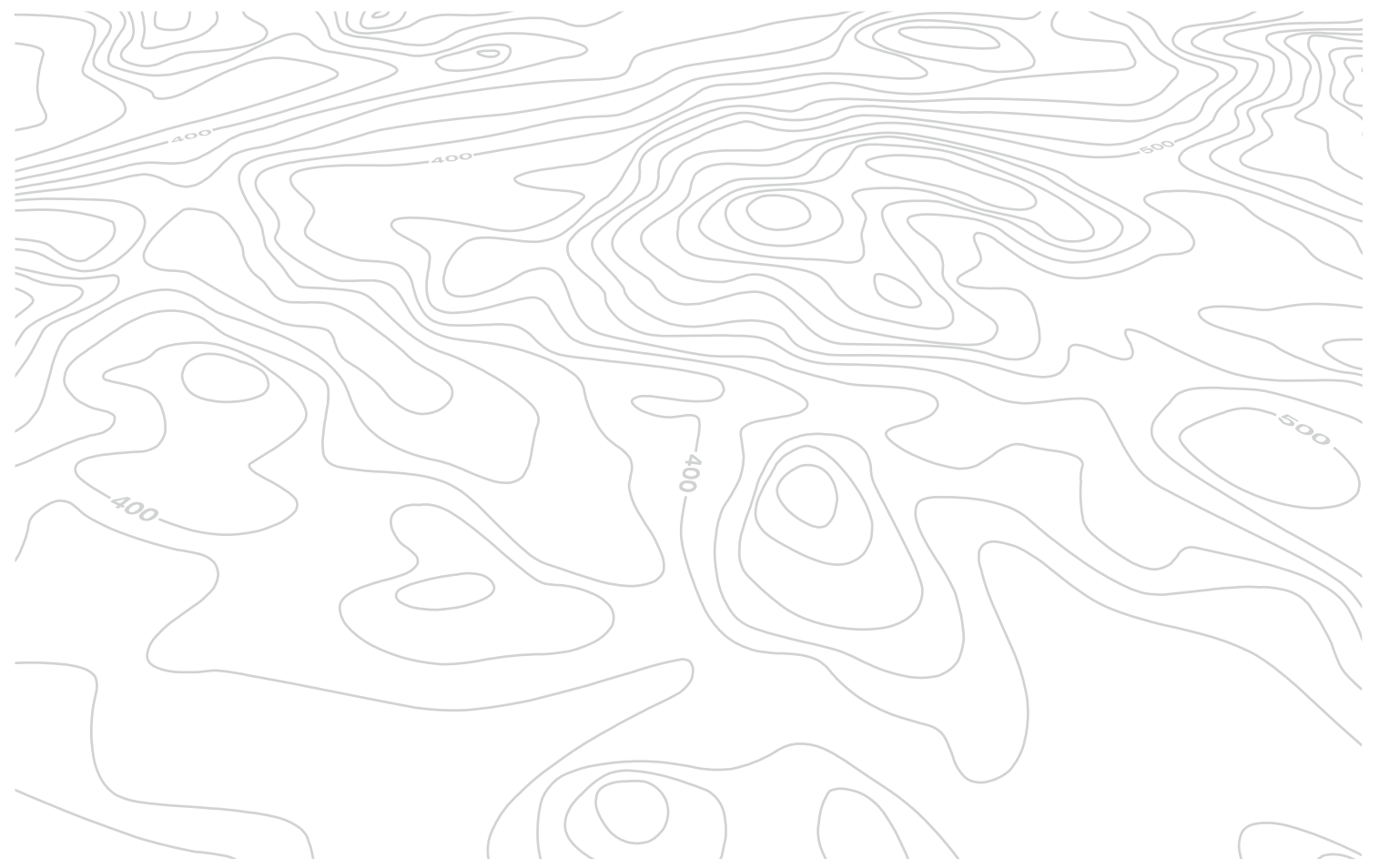

| TRIP C          | OMPUTER                                                                                                    |          | A FEW DEFINITIONS                                                                                                    |
|-----------------|----------------------------------------------------------------------------------------------------|----------|----------------------------------------------------------------------------------------------------|
| 1<br>Mode       | <ul> <li>Press the MODE button several times in succession until the trip computer is displayed.</li> <li>The "vehicle" tab:<br/>The range, the current fuel consumption and the distance remaining.</li> <li>The "1" (trip 1) tab with:<br/>The average speed, the average fuel consumption and the distance travelled calculated over route "1".</li> <li>The "2" (trip 2) tab with the same functions for a second route.</li> </ul> |          | <ul> <li>Range: displays the distance which can travelled with the remaining fuel detected in the tank, basd on the average consumption over the last few miles (kilometres).</li> <li>This displayed value may vary significantly following a change in the vehicle speed or the relief of the route.</li> <li>When the range falls below 20 miles (30 km), dashes are displayed. After filling with at least 10 litres of fuel, the range is recalculated and is displayed when it exceeds 60 miles (100 km) if, whilst driving, dashes are displayed continuously in place of the digits, contact a PEUGEOT dealer.</li> <li>Current fuel consumption: only calculated and displayed abov 20 mph (30 km/h).</li> <li>Average fuel consumption: this is the average fuel consumption since the last trip computer zero reset.</li> </ul> |
| *<br>Each press | s of the button at the end of the winer stalk                                                                                                    | displays | Distance remaining to the destination: calculated with referent<br>to the final destination, entered by the user. If guidance is activated<br>the navigation system calculates it as a current value.<br>Average speed: this is the average speed calculated since the l<br>trip computer zero reset (ignition on).                                                                                                    |

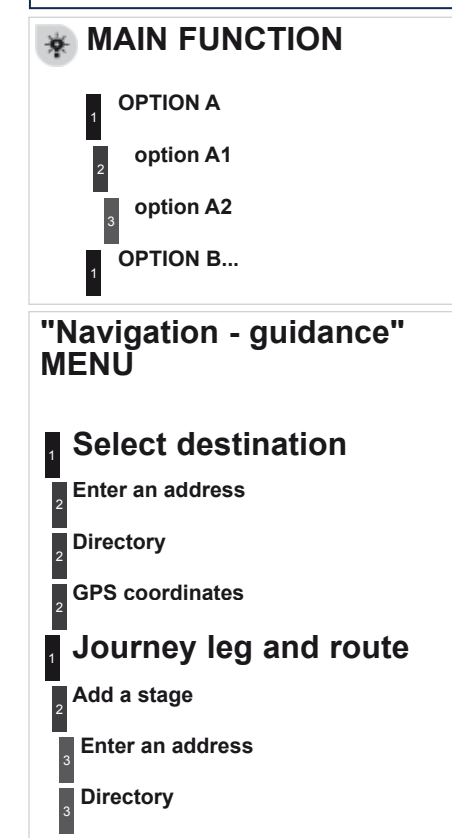

Previous destinations Order/delete journey legs Divert route Chosen destination Guidance options Define calculation criteria Fastest route Shortest route **Distance/Time** With tolls With Ferry Traffic info Set speech synthesis **Delete last destinations** Set parameters for risk areas

Map management Map orientation Vehicle direction North direction Perspective view Map details Move the map Mapping and updating Description of risk areas database Stop / Restore guidance Fastest route Shortest route **Distance/Time** With tolls With Ferry Traffic info

| "TRAFFIC" MENU                       | 2 Call                                  | Phone functions                |
|--------------------------------------|-----------------------------------------|--------------------------------|
|                                      | <sub>2</sub> Open                       | 2 Ring options                 |
| Geographic filter                    | 2 Import                                | 2 Delete calls log             |
| <sup>2</sup> Retain all the messages | 2 Delete                                | Bluetooth functions            |
| <sup>2</sup> Retain the messages     | 2 Cancel                                | List of the paired peripherals |
| 3 Around the vehicle                 | Contacts management                     | 3 Connect                      |
| 3 On the route                       | 2 New contact                           | 3 Disconnect                   |
| Select TMC station                   | Sort by First name/Name                 | <sub>3</sub> Delete            |
| <sup>2</sup> Automatic TMC           | Delete all contacts                     | <sub>3</sub> Delete all        |
| <sup>2</sup> Manual TMC              | Import all the entries                  | 3 Cancel                       |
| <sup>2</sup> List of TMC stations    | Synchronization options                 | 2 Peripherals search           |
| Display / Do not display messages    | No synchronization                      | 2 Rename radiotelephone        |
| "Phone" MENU                         | <sup>3</sup> Display telephone contacts | Hang up                        |
|                                      | <sup>3</sup> Display SIM card contacts  |                                |
| 1 Dial                               | <sup>3</sup> Display all phone contacts |                                |
| Directory of contacts                | 2 Contact mem. status                   |                                |

#### "RADIO" MENU

**Change Waveband** 2 AM / FM **Guidance options** 2 **TA** RDS Audio settings Equalizer None Classical Jazz Rock Techno Vocal

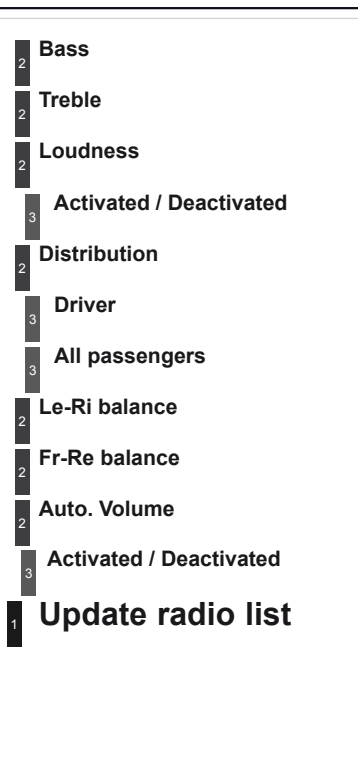

#### "MUSIC" MENU 1 Change Media CD **BT Streaming** USB/iPod AUX Read mode Normal Random Random on all media Repetition Audio settings Activate / Deactivate **AUX** input

#### "SETUP" MENU

#### **Display configuration**

Choose colour

Harmony

Cartography

Day mode

Night mode

Auto Day/Night

Adjust luminosity

Set date and time

Select units

#### Speech synthesis setting

Guidance instructions volume

Select male voice / Select female voice

Select language Français English Italiano Portuguese Español Deutsch Nederlands Turkish Polski Русский

**Define vehicle parameters\*** Parking assistance **Operation of wipers** Engage rear wiper in REVERSE Lighting configuration Duration of guide-me home lighting **Directional headlamps** Mood lighting Daytime running lamps Trip computer Alert loa Status of functions

\* The parameters vary according to the vehicle.

The following table groups together the answers to the most frequently asked questions concerning your audio system.

| QUESTION                                                                    | ANSWER                                                                                                    | SOLUTION                                                                                                    |
|-----------------------------------------------------------------------------|----------------------------------------------------------------------------------------------------|----------------------------------------------------------------------------------------------------|
| The route calculation is not successful.                                    | The guidance criteria may conflict with the current location (exclusion of toll roads on a toll motorway).                                                                                  | Check the guidance criteria on the Navigation<br>Menu, "Guidance options"\ "Define calculation<br>criteria".                                                                               |
| The POIs do not appear.                                                     | The POIs have not been selected.                                                                                                    | Select the POIs in the list of POIs.                                                                                                    |
|                                                                             | The POIs have not been downloaded.                                                                                                    | Download the POIs from the website:<br>"http://peugeot.navigation.com".                                                                                                    |
| The risk areas audible warning does not work.                               | The audible warning is not active.                                                                                                    | Activate audible warnings in the Guidance options menu, "Navigation - guidance", "Set parameters for risk areas".                                                                          |
| The system does not<br>suggest a detour around<br>an incident on the route. | The guidance criteria do not take account of TMC messages.                                                                                                    | Select the "Traffic info" function in the list of guidance criteria.                                                                                                    |
| I receive a Risk area alert<br>which is not on my route.                    | Other than guidance, the system announces all Risk areas positioned in a cone located in front of the vehicle. It may provide an alert for a Risk area located on nearby or parallel roads. | Zoom in on the map to view the exact position of<br>the Risk area. Select "On the route" to no longer<br>receive alerts other than guidance or to reduce the<br>time for the announcement. |

| QUESTION                                                                   | ANSWER                                                                                                    | SOLUTION                                                                                                    |
|----------------------------------------------------------------------------|----------------------------------------------------------------------------------------------------|----------------------------------------------------------------------------------------------------|
| Certain traffic jams<br>along the route are not<br>indicated in real time. | On starting, it is several minutes before the system begins to receive the traffic information.                            | Wait until the traffic information is being received correctly (display of the traffic information icons on the map).                                                               |
|                                                                            | The filters are too restrictive.                                                                                           | Modify the "Geographic filter" settings.                                                                                                    |
|                                                                            | In certain countries, only major routes (motorways) are listed for the traffic information.                                | This phenomenon is normal. The system is dependent on the traffic information available.                                                                                            |
| The altitude is not displayed.                                             | On starting, the initialisation of the GPS may take up to 3 minutes to receive more than 4 satellites correctly.           | Wait until the system has started up completely.<br>Check that there is a GPS coverage of at least<br>4 satellites (long press on the SETUP button, then<br>select "GPS coverage"). |
|                                                                            | Depending on the geographical environment (tunnel) or the weather, the conditions of reception of the GPS signal may vary. | This phenomenon is normal. The system is dependent on the GPS signal reception conditions.                                                                                          |
| I cannot connect my<br>Bluetooth telephone.                                | The telephone's Bluetooth function may be switched off or the telephone may not be visible.                                | <ul> <li>Check that your telephone's Bluetooth function is switched on.</li> <li>Check in the telephone settings that it is "visible to all".</li> </ul>                            |
|                                                                            | The Bluetooth telephone is not compatible with the system.                                                                 | A list of compatible Bluetooth mobile telephones is available from the dealer network.                                                                                              |
| The volume of the telephone connected in Bluetooth mode is inaudible.      | The volume depends both on the system and on the telephone.                                                                | Increase the volume of the audio system, to maximum if required, and increase the volume of the telephone if necessary.                                                             |
|                                                                            | The ambient noise level has an influence on the quality of telephone communication.                                        | Reduce the ambient noise level (close the windows, reduce the booster fan speed, slow down,).                                                                                       |

| QUESTION                                                                                                    | ANSWER                                                                                                    | SOLUTION                                                                                                    |
|----------------------------------------------------------------------------------------------------|----------------------------------------------------------------------------------------------------|----------------------------------------------------------------------------------------------------|
| Some contacts are duplicated in the list.                                                                    | The options for synchronizing contacts are synchronizing the contacts<br>on the SIM card, the contacts on the telephone, or both. When both<br>synchronizations are selected, some contacts may be duplicated.                                                                                                    | Select "Display SIM card contacts" or "Display telephone contacts".                                                                                                    |
| Contacts are not shown in alphabetical order.                                                                | Some telephones offer display options. Depending on the settings chosen, contacts can be transferred in a specific order.                                                                                                    | Modify the display setting in the telephone directory.                                                                                                    |
| The system does not receive SMS text messages.                                                               | The Bluetooth mode does not permit sending SMS text messages to the system.                                                                                                    |                                                                                                    |
| The CD is ejected<br>automatically or is not<br>played by the player.                                        | The CD is inserted upside down, is unplayable, does not contain any audio data or contains an audio format which the player cannot play.<br>Le CD has been recorded in a format that is not compatible with the player.<br>The CD is protected by an anti-pirating protection system which is not recognised by the audio system. | <ul> <li>Check that the CD is inserted in the player the right way up.</li> <li>Check the condition of the CD: the CD cannot be played if it is too damaged.</li> <li>Check the content in the case of a recorded CD: refer to the advice in the "AUDIO" section.</li> <li>The audio system's CD player does not play DVDs.</li> <li>Some recorded CDs will not be played by the audio system because they are not of the correct quality.</li> </ul> |
| There is a long waiting<br>period following the insertion<br>of a CD or connection of a<br>USB memory stick. | When a new medium is inserted, the system reads a certain amount of data (directory, title, artist, etc.). This may take from a few seconds to a few minutes.                                                                                                    | This phenomenon is normal.                                                                                                    |
| The CD player sound is poor.                                                                                 | The CD used is scratched or of poor quality.                                                                                                    | Insert good quality CDs and store them in suitable conditions.                                                                                                    |
|                                                                                                    | The audio equipment settings (bass, treble, ambiences) are unsuitable.                                                                                                    | Set the treble or bass level to 0, without selecting an ambience.                                                                                                    |

| QUESTION                                                                                                    | ANSWER                                                                                                    | SOLUTION                                                                                                    |
|----------------------------------------------------------------------------------------------------|----------------------------------------------------------------------------------------------------|----------------------------------------------------------------------------------------------------|
| Some characters in the media information are not displayed correctly while playing.                                                 | The audio system does not display some types of characters.                                                                                                    | Use standard characters to name tracks and folders.                                                                                                    |
| Playing of streaming files does not start.                                                                                          | The peripheral device connected does not support automatic play.                                                                                                    | Start the playback from the device.                                                                                                    |
| The names of tracks and<br>the track length are not<br>displayed on the screen<br>when streaming audio.                             | The Bluetooth profile does not allow the transfer of this information.                                                                                                    |                                                                                                    |
| The quality of reception<br>of the radio station<br>listened to gradually<br>deteriorates or the stored<br>stations do not function | The vehicle is too far from the transmitter used by the station listened<br>to or there is no transmitter in the geographical area through which the<br>vehicle is travelling. | Activate the "RDS" function by means of the short-cut menu to enable the system to check whether there is a more powerful transmitter in the geographical area. |
| (no sound, 87.5 Mhz is displayed).                                                                                                  | The environment (hills, buildings, tunnels, basement car parks) block reception, including in RDS mode.                                                                        | This phenomenon is normal and does not indicate a fault with the audio system.                                                                                  |
|                                                                                                    | The aerial is absent or has been damaged (for example when going through a car wash or into an underground car park).                                                          | Have the aerial checked by a PEUGEOT dealer.                                                                                                    |
| I cannot find some radio stations in the list of stations received.                                                                 | The station is not received or its name has changed in the list.                                                                                                    |                                                                                                    |
| The name of the radio station changes.                                                                                              | Some radio stations send other information in place of their name (the title of the song for example).<br>The system interprets this information as the name of the station.   |                                                                                                    |

| QUESTION                                                                                 | ANSWER                                                                                                    | SOLUTION                                                                                                    |
|------------------------------------------------------------------------------------------|----------------------------------------------------------------------------------------------------|----------------------------------------------------------------------------------------------------|
| In changing the setting<br>of treble and bass the<br>equalizer setting is<br>deselected. | The selection of an equalizer setting imposes the balance settings.<br>Modifying one without the other is not possible.                                                                                                    | Modify the balance or equalizer settings to obtain the desired musical ambience.                                                                                                    |
| In changing the equalizer setting, treble and bass return to zero.                       |                                                                                                    |                                                                                                    |
| When changing the balance settings, the distribution setting is deselected.              | The selection of a distribution setting imposes the balance settings.<br>Modifying one without the other is not possible.                                                                                                    | Modify the balance or distribution settings to obtain the desired musical ambience.                                                                                                    |
| When changing an distribution setting, the balance setting is deselected.                |                                                                                                    |                                                                                                    |
| There is a difference in sound quality between the different audio sources (radio, CD).  | For optimum sound quality, the audio settings for Volume, Bass, Treble,<br>Equalizer and Loudness can be adapted to the different sound sources,<br>which may result in audible differences when changing source (radio,<br>CD). | Check that the audio settings for (Volume, Bass,<br>Treble, Equalizer, Loudness) are adapted to<br>the sources listened to. It is advisable to set the<br>AUDIO functions (Bass, Treble, Fr-Re balance,<br>Le-Ri balance) to the middle position, select the<br>"None", musical ambience and set the loudness<br>correction to the "Active" position in CD mode or<br>to the "Inactive" position in radio mode. |

| QUESTION                                                                                                    | ANSWER                                                                                                    | SOLUTION                                                                                                    |
|----------------------------------------------------------------------------------------------------|----------------------------------------------------------------------------------------------------|----------------------------------------------------------------------------------------------------|
| With the engine off, the system switches off after a few minutes of use.                                                     | When the engine is switched off, the system's operating time depends on<br>the battery charge.<br>The switch-off is normal: the system switches to economy mode and<br>switches off to prevent discharging of the vehicle's battery.                                      | Start the vehicle's engine to increase the battery charge.                                                                           |
| Playback of my USB<br>memory stick starts only<br>after a very long wait<br>(around 2 to 3 minutes).                         | Some files supplied with the memory stick may greatly slow down access to reading the memory stick (multiplication by 10 of the catalogue time).                                                                                                    | Delete the files supplied with the memory stick<br>and limit the number of sub-folders in the file<br>structure on the memory stick. |
| When I connect my<br>iPhone as telephone and<br>to the USB port at the<br>same time, I am unable<br>to play the music files. | When the iPhone connects automatically as a telephone, it forces the streaming function. The streaming function takes the place of the USB function which is then not useable, there is a period without sound of the track being played with Apple <sup>®</sup> players. | Disconnect and reconnect to the USB port<br>(the USB function takes priority over streaming).                                        |

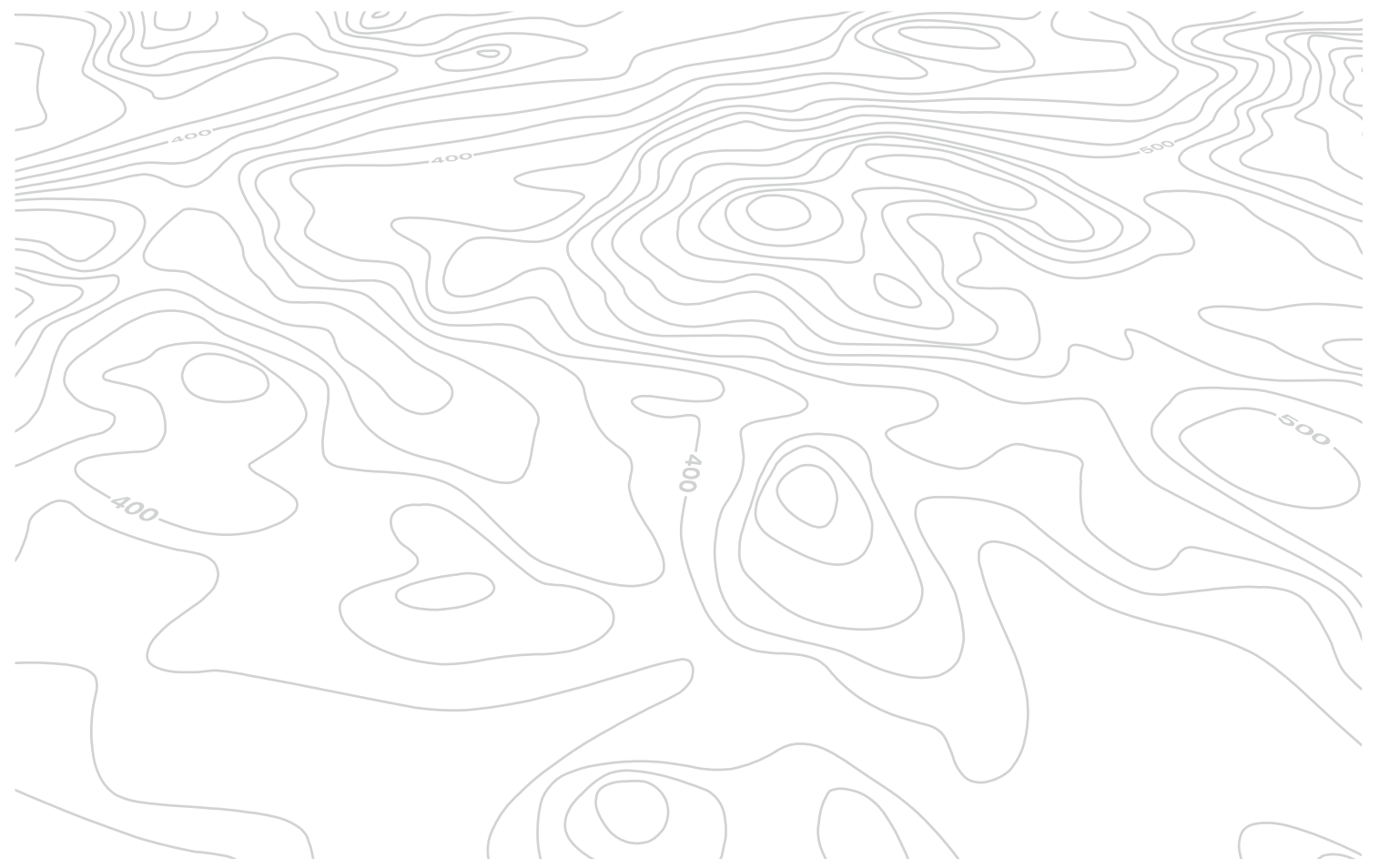

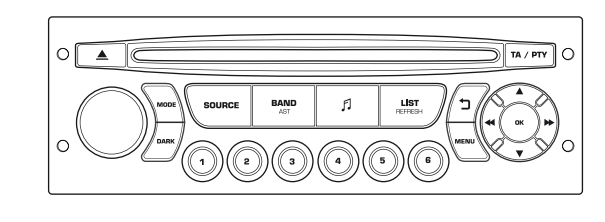

#### **PEUGEOT Connect Sound**

#### AUDIO SYSTEM / BLUETOOTH

|   | 0 |
|---|---|
| 1 | ڪ |
|   |   |
|   | ت |

Your PEUGEOT Connect Sound is coded in such a way that it will only operate in your vehicle.

| For safety reasons, the driver must carry out operations |
|----------------------------------------------------------|
| which require prolonged attention while the vehicle is   |
| stationary.                                              |

When the engine is switched off and to prevent discharging of the battery, the audio equipment may switch off after a few minutes.

#### CONTENTS

| 01  | First steps                      | р. | 9.64 |
|-----|----------------------------------|----|------|
| 02  | Steering mounted controls        | р. | 9.65 |
| 03  | Main menu                        | р. | 9.66 |
| 04  | Audio                            | р. | 9.67 |
| 05  | USB player - PEUGEOT Connect USB | р. | 9.70 |
| 06  | Bluetooth                        | р. | 9.73 |
| 07  | Configuration                    | р. | 9.76 |
| 80  | Trip computer                    | р. | 9.77 |
| 09  | Screen menu map                  | р. | 9.78 |
| Fre | equently asked questions         | р. | 9.83 |

## 01 FIRST STEPS

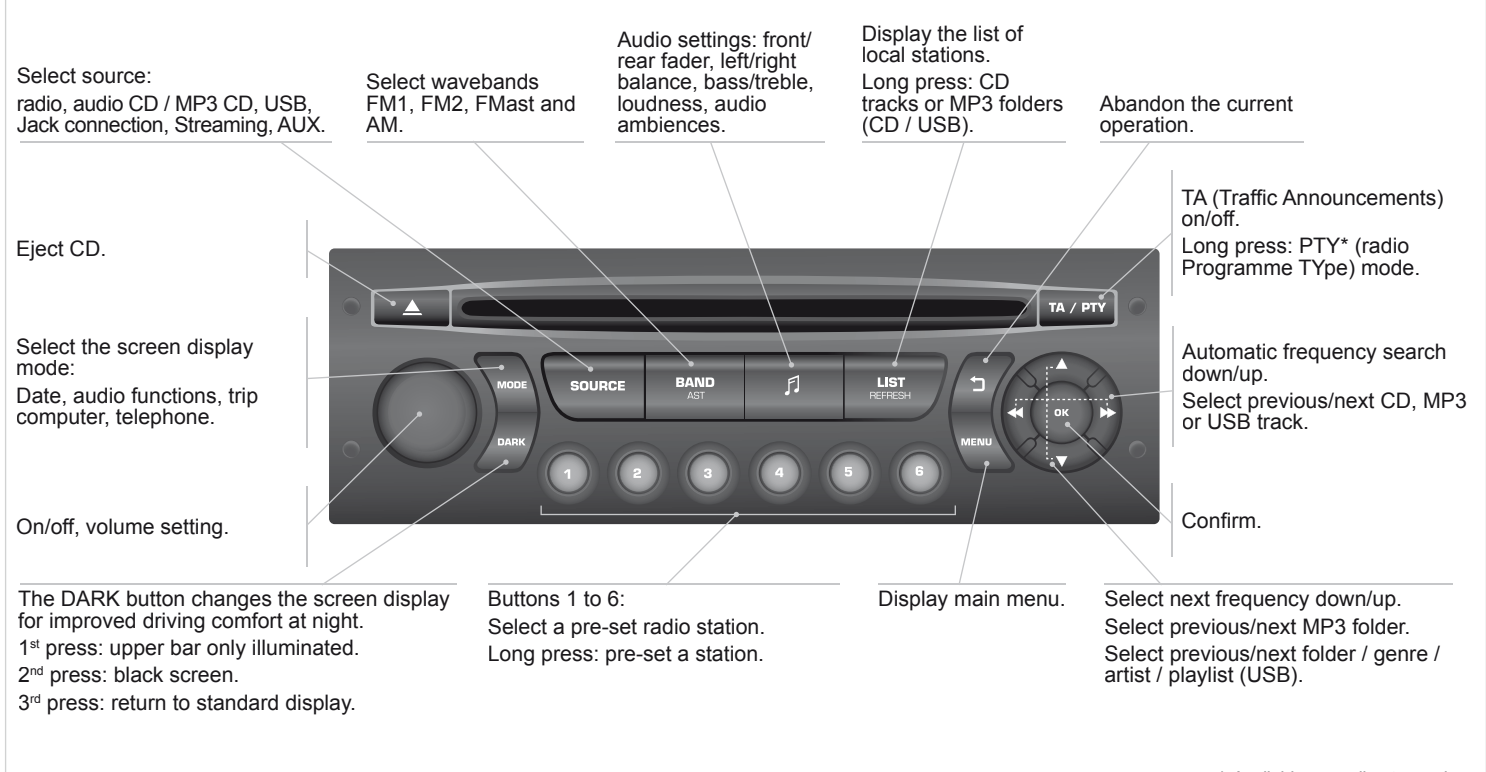

\* Available according to version.

## **02 STEERING MOUNTED CONTROLS**

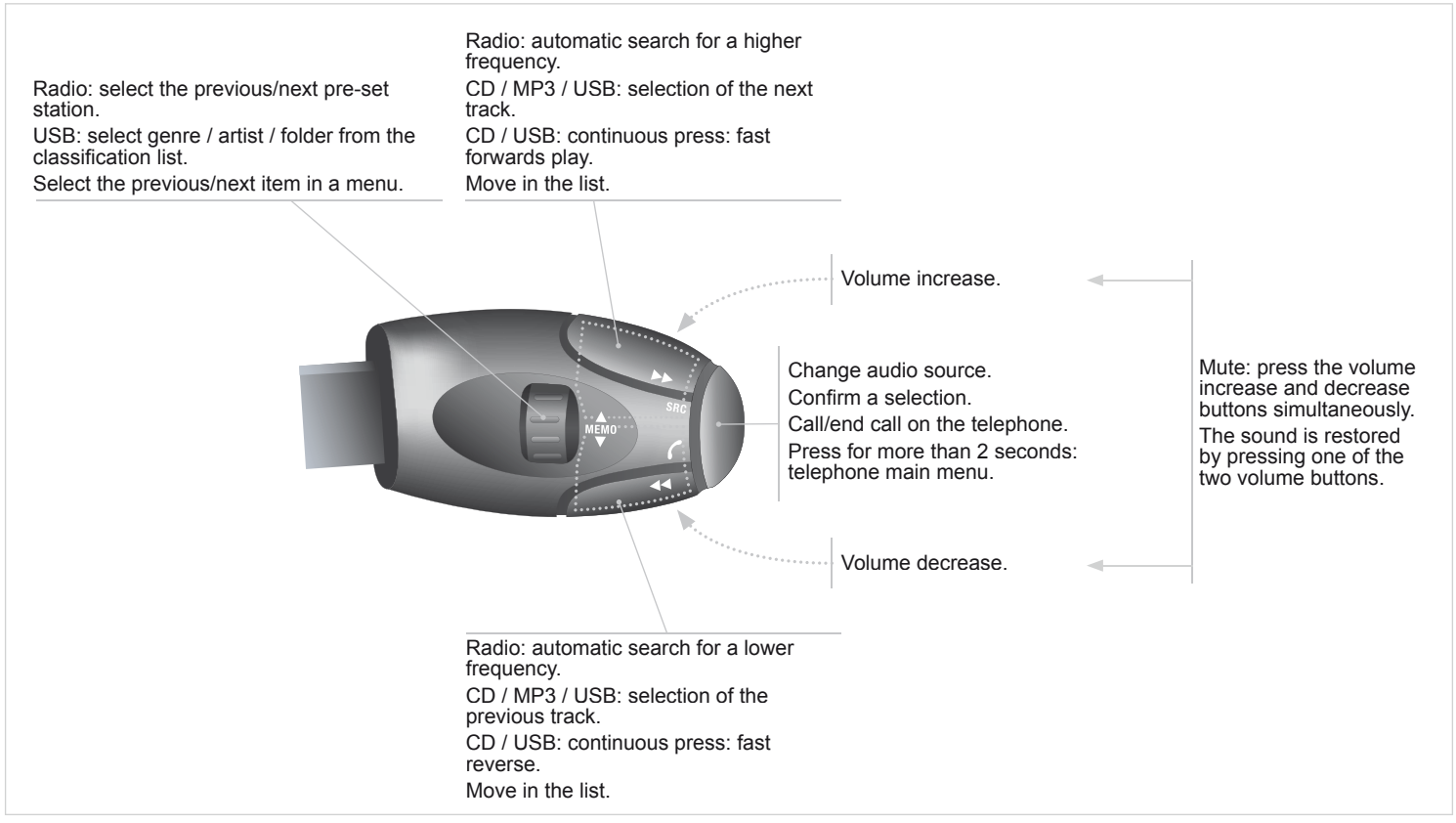

#### 03 MAIN MENU TELEPHONE: Bluetooth hands-free, pairing, management of a call. AUDIO FUNCTIONS: radio, CD, USB, options. > MONOCHROME SCREEN C TRIP COMPUTER: entering of distances, alerts, status of PERSONALISATION-CONFIGURATION: functions. vehicle parameters, display, languages. > MONOCHROME SCREEN A 200 21 MAL 20 13 For a detailed global view of the menus available, refer to the "Screen menu map" in this section

|   | 04                | AUDIO                                                                                                    | The e<br>may<br>way i<br>of the | external enviro<br>block receptior<br>n which radio<br>audio system                  | nment (hills, buildings, tunnels, basemen<br>n, including in RDS mode. This is a norma<br>waves are transmitted and does not indic<br>l.                                                                                                    | t car parks,)<br>al effect of the<br>ate any failure                        |
|---|-------------------|----------------------------------------------------------------------------------------------------|---------------------------------|--------------------------------------------------------------------------------------|----------------------------------------------------------------------------------------------------|-----------------------------------------------------------------------------|
|   | RADIO<br>SELECTIN | G A STATION                                                                                                    |                                 | RDS                                                                                  |                                                                                                    |                                                                             |
| 1 | SOURCE            | Press the SOURCE button several times in succession and select the radio.                                                                                               | 1                               | MENU                                                                                 | Press the MENU button.                                                                                                    |                                                                             |
| 2 | BAND              | Press the BAND AST button to select<br>a waveband: FM1, FM2, FMast, AM.                                                                                                 | 2                               |                                                                                      | Select AUDIO FUNCTIONS then press OK.                                                                                                    |                                                                             |
| 3 |                   | Briefly press one of the buttons to carry out an automatic search of the radio stations.                                                                                | 3                               |                                                                                      | Select the FM WAVEBAND<br>PREFERENCES function then<br>press OK.                                                                                                    |                                                                             |
| 4 |                   | Press one of the buttons to carry out<br>a manual search up / down for radio<br>frequencies.                                                                            | 4                               |                                                                                      | Select ACTIVATE RDS then press OK. RDS appears on the screen.                                                                                                    |                                                                             |
| * |                   |                                                                                                    | *                               | In radio mod                                                                         | de, press OK directly to activate / deactivat                                                                                                    | e RDS mode.                                                                 |
| Ŧ | LIST              | Press the LIST REFRESH button to<br>display the list of stations received<br>locally (30 stations maximum).<br>To update this list, press for more<br>than two seconds. | !                               | The RDS, if d<br>station by auto<br>conditions, co<br>country as rac<br>of very weak | isplayed, enables you to continue listening to th<br>omatic retuning to alternative frequencies. How<br>verage of an RDS station may not be assured t<br>dio stations do not cover 100 % of the territory. U<br>reception, the system may change to a regional | e same<br>ever, in certain<br>hroughout the<br>Jnder conditions<br>station. |

#### **04 AUDIO** CD RECEIVING TA MESSAGES PLAYING A CD

- The TA (Traffic Announcement) function gives priority to TA alert messages. To operate, this function needs good reception of a radio station transmitting this type of message. When a traffic report is transmitted, the current audio source (Radio, CD, ...) is interrupted automatically to play the TA message. Normal playback of the audio source resumes at the end of the transmission of the message.
- A / PTY

1

Press the TA button to activate or deactivate traffic messages.

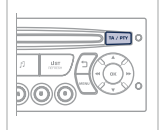

Insert circular compact discs only.

Some anti-pirating systems, on original discs or CDs copied using a personal recorder, may cause faults which are no reflection on the quality of the original player.

Without pressing the EJECT button, insert a CD in the player, play begins automatically.

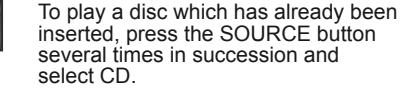

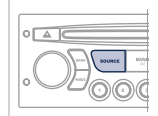

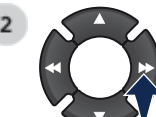

1

Press one of the buttons to select a track on the CD.

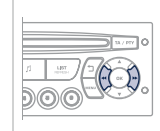

Press the LIST REFRESH button to display the list of tracks on the CD.

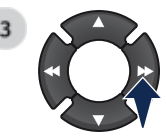

Press and hold one of the buttons for fast forwards or fast backwards.

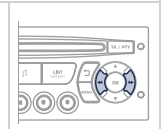

# 04 AUDIO

#### MP3 CD PLAYING AN MP3 COMPILATION

| * | Insert an M<br>The audio<br>may take a<br>seconds, b                                   | IP3 compilation in the player.<br>equipment searches for all of the music tr<br>nything between a few seconds and seve<br>efore play begins.                                                                                    | acks, which<br>ral tens of                             | ! | The MP3 format, an abbreviation of MPEG 1.2 & 2.5 Audio Layer 3, is an audio compression standard which permits the recording of several tens of music files on a single disc.                                                                              |
|---|----------------------------------------------------------------------------------------|----------------------------------------------------------------------------------------------------|--------------------------------------------------------|---|----------------------------------------------------------------------------------------------------|
| 1 | On a single<br>spread ove<br>a limit of tw<br>played.<br>While the C<br>All of the fil | e disc, the CD player can read up to 255 M<br>or 8 folder levels. However, it is advisable<br>to levels to reduce the access time before<br>CD is being played, the folder structure is<br>les are displayed on a single level. | /IP3 files<br>to keep to<br>the CD is<br>not followed. | ٢ | In order to be able to play a recorded CDR or CDRW, when recording, the ISO 9660 level 1.2 or Joliet file format is recommended.<br>If the disc is recorded in another format, it may not be played correctly.                                              |
| 1 | SOURCE                                                                                 | To play a disc which has already<br>been inserted, press the SOURCE<br>button several times in succession<br>and select CD.                                                                                                    |                                                        |   | It is recommended that the same recording format is always used<br>for an individual disc, with as low a speed as possible<br>(4x maximum) for optimum sound quality.<br>In the particular case of a multi-session CD, the Joliet format is<br>recommended. |
| 2 |                                                                                        | Press one of the buttons to select a folder on the CD.<br>Press one of the buttons to select a track on the CD.                                                                                                    |                                                        |   | The audio system will only play files with the extension ".mp3" with a sampling rate of 22.05 KHz or 44.1 KHz. No other type of file (.wma, .mp4, .m3u) can be played.                                                                                      |
| ! | Press the LI<br>the MP3 cor                                                            | ST REFRESH button to display the list of<br>npilation.                                                                                                    | directories of                                         |   | It is advisable to restrict file names to 20 characters without using special characters (e.g. " ? ; ù) to avoid any playing or displaying problems.                                                                                                    |
| 3 |                                                                                        | Press and hold one of the buttons for fast forward or backward play.                                                                                                    |                                                        | ! | Empty CDs are not recognised and may damage the system.                                                                                                    |

MP3 CD

INFORMATION AND ADVICE

### 05 USB PLAYER

#### USING THE PEUGEOT CONNECT USB

The list of compatible equipment and the compression rates supported are available from PEUGEOT dealers.

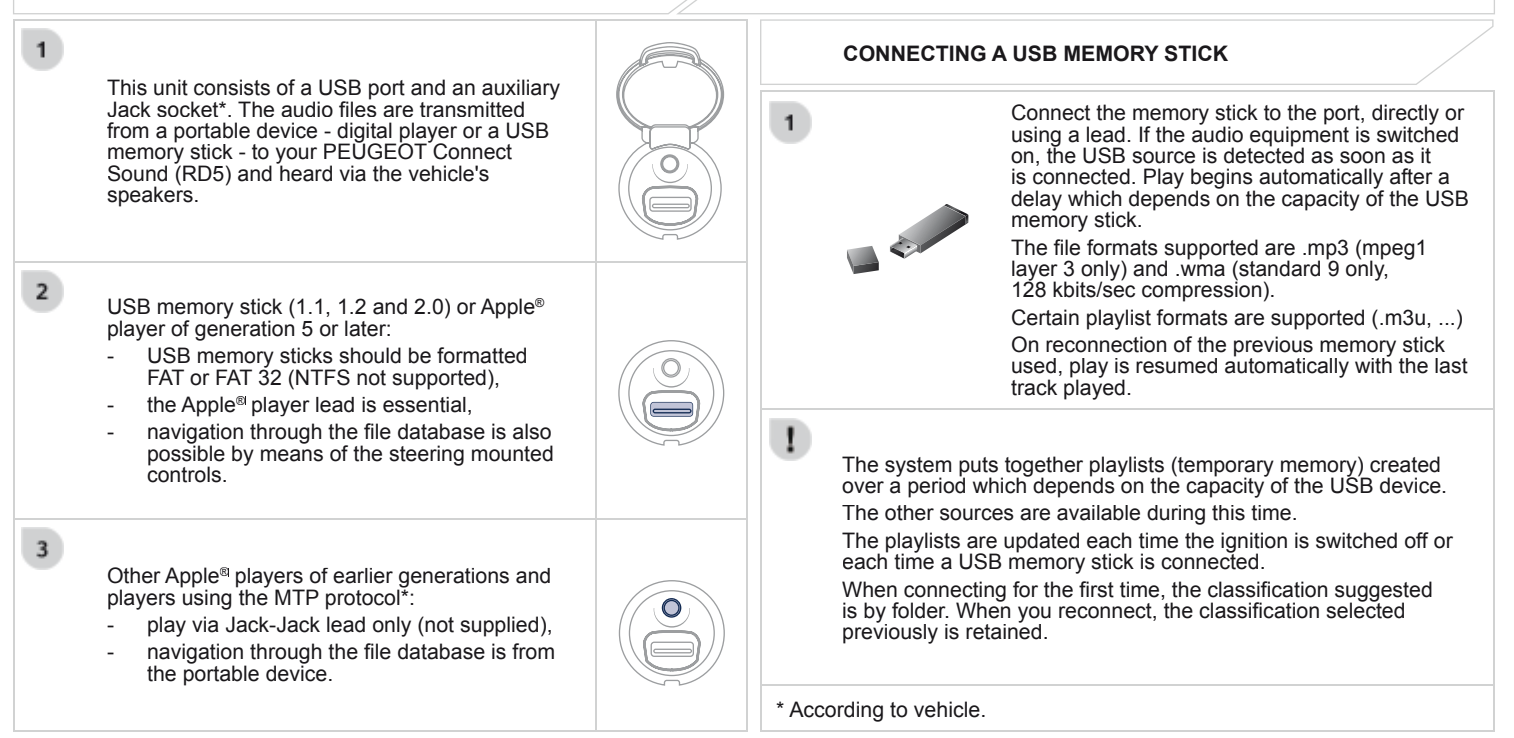

### 05 USB PLAYER

#### USING THE PEUGEOT CONNECT USB

Press and hold LIST to display the different classifications. Select by Folder / Artist / Genre / Playlist, press OK to select the classification

required, then press OK again to confirm.

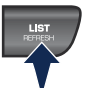

- by Folder: all folders containing audio files recognised on the peripheral device.
- by Artist: all of the artist names defined in the ID3 Tags, classified in alphabetical order.
- by Genre: all of the genres defined in the ID3 Tags.
- by Playlist: in accordance with the playlists recorded on the USB device.

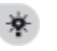

2

LIST

Press LIST briefly to display the previously selected classification. Navigate through the list using the left/ right and up/down buttons. Confirm the selection by pressing OK.

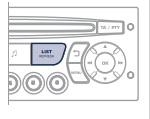

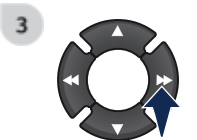

Press one of these buttons to gain access to the previous / next track on the classification list currently being played.

Press and hold one of the buttons for fast forward or backward play.

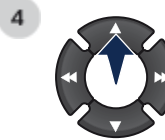

1

Press one of these buttons to gain access to the previous / next Genre, Folder, Artist or Playlist on the classification list currently being played.

|   | _ |     | _  | = | M/H | 10 |
|---|---|-----|----|---|-----|----|
| ß | T | LBI | 70 | 7 | 2   | 2  |
| 5 | 6 | 6   | ลโ | J | 3   | 7. |

#### CONNECTING AN APPLE® PLAYER VIA THE USB PORT

The lists available are Artist, Genre and Playlist (as defined in the  $\mathsf{Apple}^{\texttt{B}}$  player).

Selection and Navigation are described in steps 1 to 4 above.

Do not connect a hard disk or USB connection device other than audio equipment to the USB port. This could damage your installation.

|   | 05 USB PLAYER                                                                                                    |         |   |                                                     |    |
|---|----------------------------------------------------------------------------------------------------|---------|---|-----------------------------------------------------|----|
|   | USING THE AUXILIARY INPUT (AUX)<br>JACK socket or USB port (according to vehicle)                                               |         |   | ADJUSTING THE VOLUME OF T<br>AUXILIARY SOURCE       | ΉE |
| * | The auxiliary input, JACK or USB, allows the connect portable device (MP3 player).                                              | on of a | 1 |                                                     |    |
| ! | Do not connect a device to both the JACK socket and port at the same time.                                                      | the USB |   | First adjust the volume of your portable device.    |    |
| 1 | Connect the portable device<br>(MP3 player) to the JACK socket or to<br>the USB port, using a suitable cable (not<br>supplied). |         | 2 | Then adjust the volume of your audio system.        |    |
| 2 | Press the SOURCE button several times in succession and select AUX.                                                             |         | * | The display and control is via the portable device. | S. |

|   | 06 BLUETOOTH                                                                                                    |                                                                                                    |
|---|----------------------------------------------------------------------------------------------------|----------------------------------------------------------------------------------------------------|
|   | BLUETOOTH TELEPHONE<br>SCREEN C<br>(Available according to model and version)                                                                                                    | The services offered depend on the network, the SIM card and the compatibility of the Bluetooth equipment used.<br>Consult your telephone's manual and your operator to find out which services are available to you. |
|   | PAIRING A TELEPHONE / FIRST CONNECTION                                                                                                    | The first 4 telephones recognised are displayed in this window.                                                                                                    |
| ! | For safety reasons and because they require prolonged attention<br>on the part of the driver, the operations for pairing of the Bluetooth<br>mobile telephone with the Bluetooth hands-free system of your<br>audio equipment must be carried out with the vehicle stationary<br>and the ignition on. | <ul> <li>The TELEPHONE menu permits access to the following functions in particular: Directory*, Call list, Pairing management.</li> <li>* If your telephone is fully compatible.</li> </ul>                          |
| * | Go to www.peugeot.co.uk for more information (compatibility, more help,).                                                                                                    | 6 Select the telephone to be connected from the list. Only one telephone can be connected at a time.                                                                                                    |
| 1 | Activate the telephone's Bluetooth function<br>and ensure that it is "visible to all" (telephone<br>configuration).                                                                                                    | 7 A virtual keypad is displayed in the screen: enter a code with at least 4 digits. Confirm by pressing OK.                                                                                                    |
| 2 | Press the MENU button.                                                                                                    | 8 A message is displayed in the screen of the telephone chosen. To accept the pairing, enter the same code on the telephone, then confirm with OK.                                                                    |
| 3 | In the menu, select:                                                                                                    | If pairing fails, the number of attempts is not limited.                                                                                                    |
|   | - Bluetooth configuration                                                                                                    | 9 A message that the pairing has been successful appears in the screen.                                                                                                    |
| 4 | A window is displayed with a message that a search is in progress.                                                                                                    | The automatic connection authorised is only active after the telephone has been configured.<br>The directory and the call list can be accessed after the superior paried                                              |

### 06 BLUETOOTH

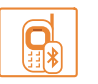

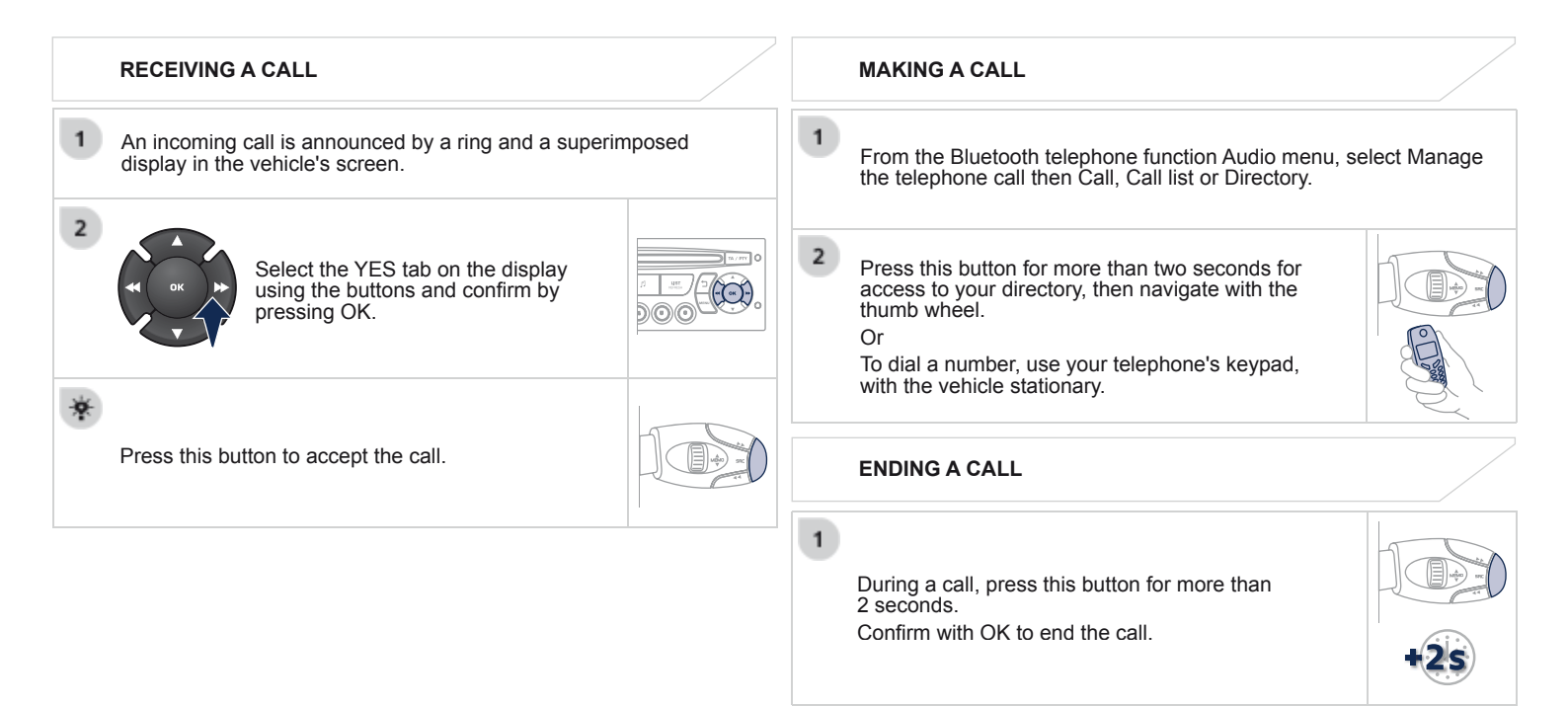
### 06 BLUETOOTH

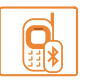

#### **BLUETOOTH AUDIO STREAMING\***

Wireless transmission of the telephone's music files via the audio equipment. The telephone must be able to manage the appropriate Bluetooth profiles (Profiles A2DP / AVRCP).

Initiate the pairing between the telephone and the vehicle. This pairing can be initiated from the vehicle's telephone function menu or via the telephone's keypad. See steps 1 to 9 on the previous pages. During the pairing phase, the vehicle must be stationary with the key in the ignition.

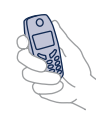

2 Select the telephone to be connected from the telephone function menu.

The audio system connects to a newly paired telephone automatically.

SOURCE

3

Activate the streaming source by pressing the SOURCE button\*\*. The tracks to be played can be controlled as usual via the buttons on the audio system control panel and the steering mounted controls\*\*\*. The contextual information can be displayed on the screen.

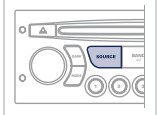

- \* Depending on the compatibility of the telephone.
- \*\* In certain cases, playing of the Audio files must be initiated from the keypad.
- \*\*\* If the telephone supports the function.

# 07 CONFIGURATION

# SETTING THE DATE AND TIME SCREEN C

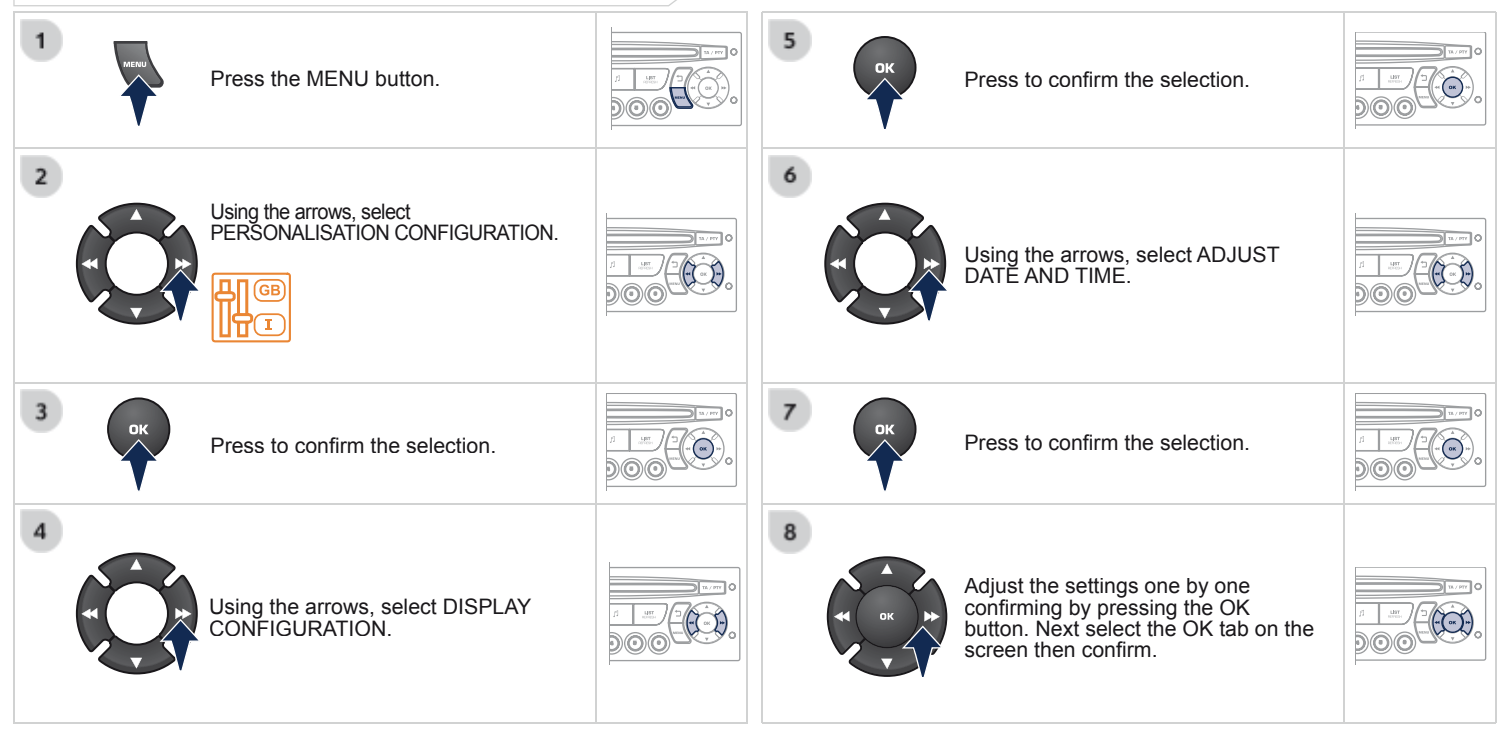

## 08 TRIP COMPUTER

#### **VEHICLE DIAGNOSTICS**

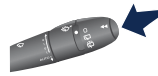

Each press of the button, located at the end of the wiper stalk, displays the different trip computer information in succession, depending on the screen.

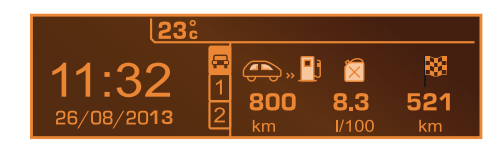

- the "vehicle" tab with:
  - the range, the current fuel consumption and the distance remaining to the destination,
- the "1" tab (trip 1) with:
  - the average speed, the average consumption and the distance travelled calculated over trip "1",
- the "2" tab (trip 2) with the same information for a second trip.

#### Zero reset

When the required trip is displayed, press the control for more than two seconds.

#### A FEW DEFINITIONS

**Range:** displays the distance which can travelled with the remaining fuel detected in the tank, basd on the average consumption over the last few miles (kilometres).

This displayed value may vary significantly following a change in the vehicle speed or the relief of the route.

When the range falls below 20 miles (30 km), dashes are displayed. After filling with at least 10 litres of fuel, the range is recalculated and is displayed when it exceeds 60 miles (100 km).

If, whilst driving, dashes are displayed continuously in place of the digits, contact a PEUGEOT dealer.

Current fuel consumption: only calculated and displayed above 20 mph (30 km/h).

Average fuel consumption: this is the average fuel consumption since the last trip computer zero reset.

Distance travelled: calculated since the last trip computer zero reset.

**Distance remaining to the destination:** calculated with reference to the final destination, entered by the user. If guidance is activated, the navigation system calculates it as a current value.

Average speed: this is the average speed calculated since the last trip computer zero reset (ignition on).

| 09 SCREEN ME                                                                    | NU MAP                                                                                                    | 05<br>E1 05 18M C5<br>*********              |  |
|---------------------------------------------------------------------------------|----------------------------------------------------------------------------------------------------|----------------------------------------------|--|
| MONOCHROME A<br>MAIN FUNCTION<br>OPTION A<br>OPTION A1<br>OPTION A2<br>OPTION B | <ul> <li>RADIO-CD</li> <li>RDS SEARCH</li> <li>REG MODE</li> <li>CD REPEAT</li> <li>RANDOM PLAY</li> </ul> VEHICLE CONFIG* <ul> <li>REV WIPE ACT</li> <li>GUIDE LAMPS</li> </ul> | OPTIONS<br>DIAGNOSTICS<br>CONSULT<br>ABANDON |  |
|                                                                                 | * The parameters vary according to vehicle.                                                                                                    |                                              |  |

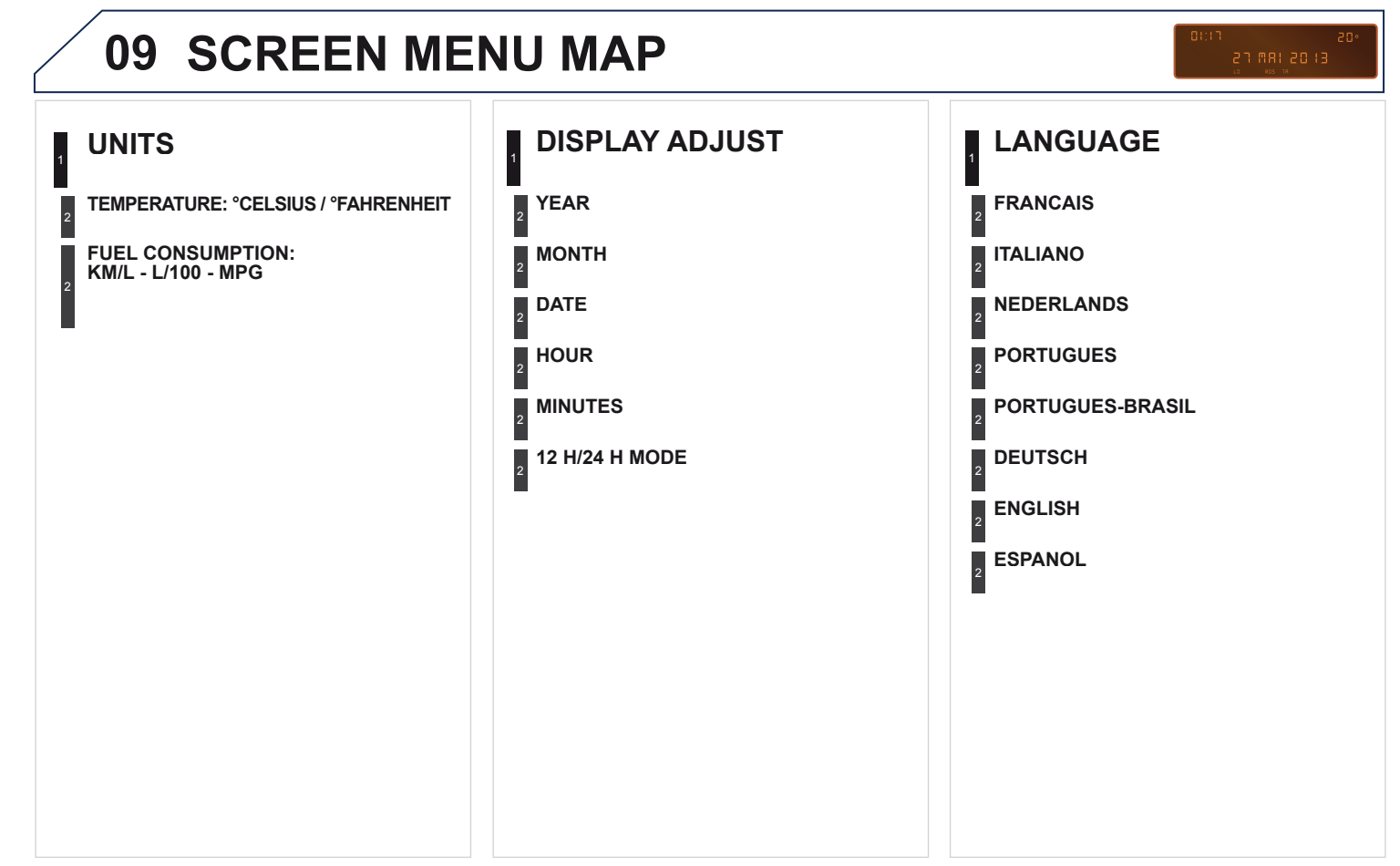

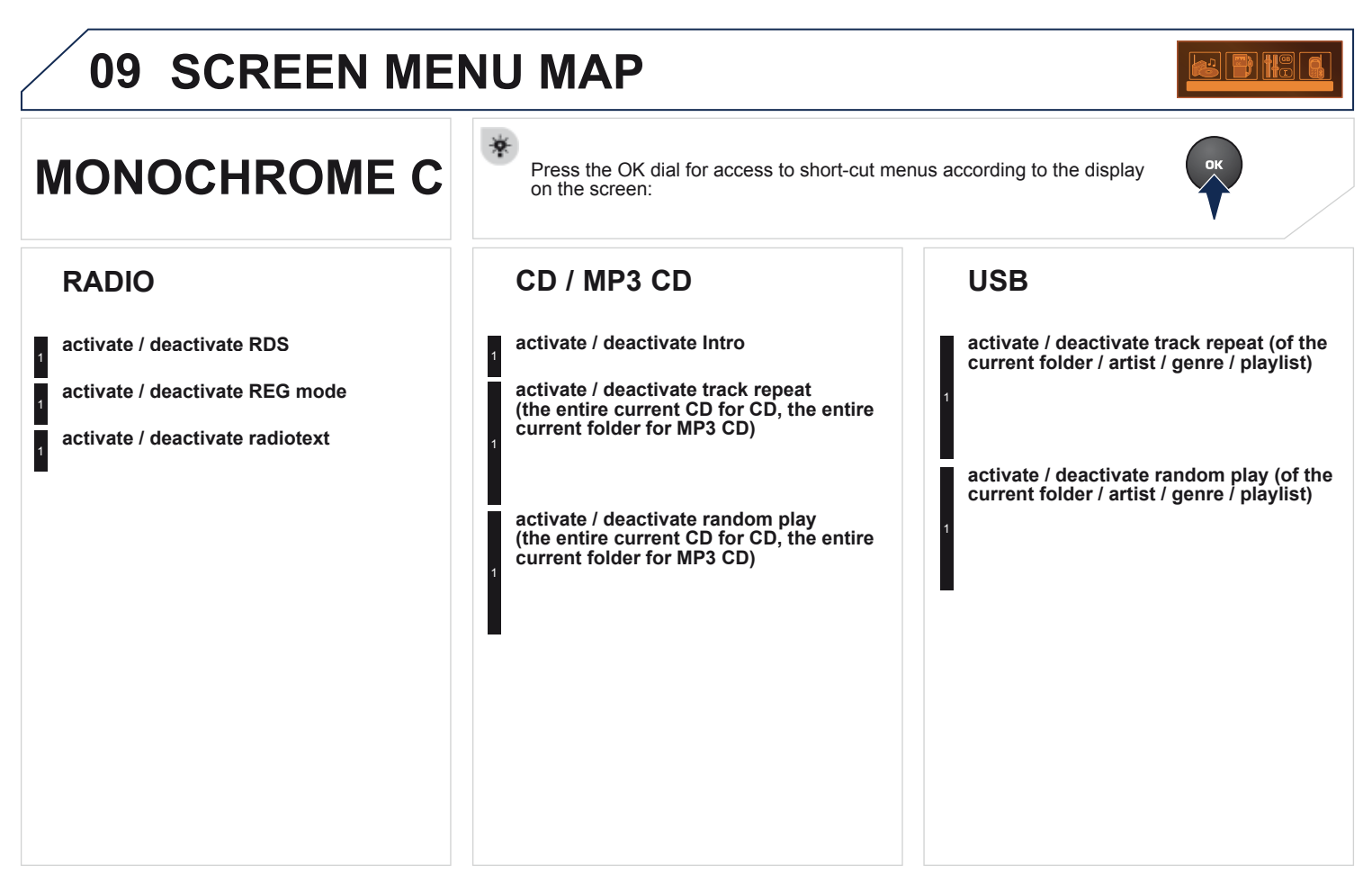

### 09 SCREEN MENU MAP

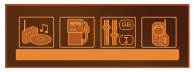

### **MONOCHROME C**

Pressing the MENU button displays:

#### **AUDIO FUNCTIONS FM BAND PREFERENCES** alternative frequencies (RDS) activate / deactivate regional mode (REG) activate / deactivate radio-text information (RDTXT) activate / deactivate PLAY MODES album repeat (RPT) activate / deactivate track random play (RDM) activate / deactivate

TRIP COMPUTER ENTER DISTANCE TO DESTINATION Distance: x miles ALERT LOG Diagnostics STATUS OF THE FUNCTIONS\* Functions activated or deactivated

\* The parameters vary according to vehicle.

## 09 SCREEN MENU MAP

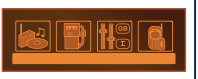

#### PERSONALISATION-CONFIGURATION

**DEFINE THE VEHICLE PARAMETERS\*** 

**DISPLAY CONFIGURATION** 

video brightness adjustment

normal video

inverse video

brightness (- +) adjustment

date and time adjustment

day/month/year adjustment

hour/minute adjustment

choice of 12 h / 24 h mode

choice of units

|/100 km - mpg - km/l

°Celsius / °Fahrenheit

CHOICE OF LANGUAGE

#### **BLUETOOTH TELEPHONE BLUETOOTH CONFIGURATION** Connect/Disconnect a device **Telephone function** Audio Streaming function Consult the paired device Delete a paired device Perform a Bluetooth search CALL Calls list Directory MANAGE THE TELEPHONE CALL Terminate the current call Activate private mode

\* The parameters vary according to vehicle.

## FREQUENTLY ASKED QUESTIONS

| QUESTION                                                                                                    | ANSWER                                                                                                    | SOLUTION                                                                                                    |
|----------------------------------------------------------------------------------------------------|----------------------------------------------------------------------------------------------------|----------------------------------------------------------------------------------------------------|
| There is a difference in sound quality between the different audio sources (radio, CD).                     | For optimum sound quality, the audio settings (Volume, Bass, Treble,<br>Ambience, Loudness) can be adapted to the different sound sources, which<br>may result in audible differences when changing source (radio, CD).                                     | Check that the audio settings (Volume, Bass,<br>Treble, Ambience, Loudness) are adapted to the<br>sources listened to. It is advisable to set the AUDIO<br>functions (Bass, Treble, Front-Rear Balance, Left-<br>Right Balance) to the middle position, select the<br>musical ambience "None" and set the loudness<br>correction to the "Active" position in CD mode or to<br>the "Inactive" position in radio mode.                        |
| The CD is ejected<br>automatically or is not<br>played by the player.                                       | The CD is inserted upside down, is unplayable, does not contain any<br>audio data or contains an audio format which the player cannot play.<br>The CD is protected by an anti-pirating protection system which is not<br>recognised by the audio equipment. | <ul> <li>Check that the CD is inserted in the player the right way up.</li> <li>Check the condition of the CD: the CD cannot be played if it is too damaged.</li> <li>Check the content in the case of a recorded CD: consult the advice in the "Audio" section.</li> <li>The audio equipment's CD player does not play DVDs.</li> <li>Due to their quality level, certain writeable CDs will not be played by the audio system.</li> </ul> |
| The message "USB<br>peripheral error" is<br>displayed on the screen.<br>The Bluetooth connection<br>is cut. | The battery of the peripheral may not be sufficiently charged.                                                                                                    | Recharge the battery of the peripheral device.                                                                                                    |
|                                                                                                    | The USB memory stick is not recognised.<br>The memory stick may be corrupt.                                                                                                    | Reformat the memory stick.                                                                                                    |
| The CD player sound is poor.                                                                                | The CD used is scratched or of poor quality.                                                                                                    | Insert good quality CDs and store them in suitable conditions.                                                                                                    |
|                                                                                                    | The audio equipment settings (bass, treble, ambiences) are unsuitable.                                                                                                    | Set the treble or bass level to 0, without selecting an ambience.                                                                                                    |

| QUESTION                                                                                                    | ANSWER                                                                                                    | SOLUTION                                                                                                    |
|----------------------------------------------------------------------------------------------------|----------------------------------------------------------------------------------------------------|----------------------------------------------------------------------------------------------------|
| The stored stations do<br>not function (no sound,<br>87.5 Mhz is displayed).                                                                                                 | An incorrect waveband is selected.                                                                                                    | Press the BAND AST button to return to the waveband (AM, FM1, FM2, FMAST) on which the stations are stored.                          |
| The traffic announcement<br>(TA) is displayed. I do<br>not receive any traffic<br>information.                                                                               | The radio station is not part of the regional traffic information network.                                                                                                    | Tune to a radio station which broadcasts traffic information.                                                                        |
| The quality of reception<br>of the radio station<br>listened to gradually<br>deteriorates or the stored<br>stations do not function<br>(no sound, 87.5 Mhz is<br>displayed). | The vehicle is too far from the transmitter used by the station listened to or there is no transmitter in the geographical area through which the vehicle is travelling.                                                                       | Activate the RDS function to enable the system<br>to check whether there is a more powerful<br>transmitter in the geographical area. |
|                                                                                                    | The environment (hills, buildings, tunnels, basement car parks) block reception, including in RDS mode.                                                                                                    | This phenomenon is normal and does not indicate a failure of the audio equipment.                                                    |
|                                                                                                    | The aerial is absent or has been damaged (for example when going through a car wash or into an underground car park).                                                                                                    | Have the aerial checked by a PEUGEOT dealer.                                                                                         |
| Sound cut-outs of 1 to 2 seconds in radio mode.                                                                                                    | During this brief sound cut-out, the RDS searches for any frequency permitting better reception of the station.                                                                                                    | Deactivate the RDS function if the phenomenon is too frequent and always on the same route.                                          |
| With the engine off,<br>the audio equipment<br>switches off after a few<br>minutes of use.                                                                                   | When the engine is switched off, the audio equipment operating time depends on the battery charge.<br>The switch-off is normal: the audio equipment switches to economy mode and switches off to prevent discharging of the vehicle's battery. | Start the vehicle's engine to increase the battery charge.                                                                           |
| The message "the audio<br>system is overheated"<br>appears on the display.                                                                                                   | In order to protect the installation if the surrounding temperature is too<br>high, the audio equipment switches to an automatic thermal protection<br>mode leading to a reduction of the volume or stopping of the playing of<br>the CD.      | Switch the audio system off for a few minutes to allow the system to cool.                                                           |